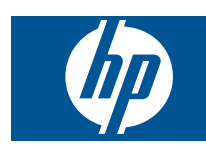

## المحتويات

١

| ۳                                     | HP Photosmart eStation C510 series - تطبيقات الطباعة.                                                                                                    |
|---------------------------------------|----------------------------------------------------------------------------------------------------|
| ۳                                     | HP Photosmart eStation C510 series - وصف أجزاء المنتج الخارجية                                                                                                    |
| ٦                                     | HP Photosmart eStation C510 series - استخدام الشاشة القابلة للإزالة.                                                                                                    |
| ۱٩                                    | HP Photosmart eStation C510 series - شراء وقراءة الكتب والمحلات والصحف                                                                                                    |
| ۲۲.                                   | HP Photosmart eStation C510 series - استخدام التطبيقات                                                                                                    |
| ۲٦.                                   | HP Photosmart eStation C510 series - ارسال الفاكسات واستقدالها بواسطة خدمة @eFax لإرسال الفاكس عبر الإنثر نت                                                                                                    |
| ۲۷                                    | HP Photosmart eStation C510 series - تحميل الوسائط                                                                                                    |
| ۳۰                                    | HP Photosmart eStation C510 series - طياعة المستندات                                                                                                    |
| ۳۰                                    | HP Photosmart eStation C510 series - طباعة صور محفظة في الكمنيويّ                                                                                                    |
| ۳۱.                                   | HP Photosmart eStation C510 series - طباعة الأظرف                                                                                                    |
| ۳۲                                    | HP Photosmart eStation C510 series - مسج ضوئ ال الكمينية ت                                                                                                    |
| ۳۳                                    | HP Photosmart eStation C510 series المتصرف عن عن عربي المستجد المتحد المتحد المتحد المتحد المتحد المتحد المتحد                                                                                                    |
| ٣,                                    | Hotosmart estation C510 series المتحت عربي في منتخل المتعالم المتعالم المتعالم المتعالم المتعالم المتعالم المتع                                                                                                    |
| το<br>                                | Hotosmart estation of 50 series التاريخين المرادي المارية الأقداد في في مركز المادا.                                                                                                    |
| "<br>"0                               | HD Dhotosmart Collation C510 series المتحدث المتحدث المتحد المحدث المتحدين المحون                                                                                                    |
| ,<br>٣٦                               | HP Detosmart estation C510 series عدرين والمعدام المتعارك المعرادة.                                                                                                    |
| ,<br>                                 | HP Debtopment eStation C510 series المالية المعنونية عن الركاني المركز عن المالية المالية المركز المركز ا |
| · · · · · · · · · · · · · · · · · · · | HP Dhotosmart estation C510 series المعترف العقرف                                                                                                    |
| , '<br>w                              | THE Flotosmart estation C510 series منه الله:<br>Discount estation C510 series المنافعة المنافعة المنافعة المنافعة المنافعة المنافعة المنافعة المنافعة المنافعة                                                                                                    |
| · ^                                   | PP Photosman estation C510 series - استخدام ميرات توقير الطاقة                                                                                                    |
|                                       | TP PhotoSiniai estation C510 series - معرد الإعداد في الفواط العامرة على الساسة.<br>جميع C540 estate - المحمد والمحال المناطر المحالة الحالية عالم العام العام المحالية.                                                                                                    |
| · ^                                   | HP Pholosman estation C510 series - نظهر لوحة التحكم بالنعة الحاطنة بعد الإعداد                                                                                                    |
| 1 ^                                   | HP Photosmart estation C510 series - نظهر رسالة الخط تخرطوسات حبر عير معواقفة على ساشة المنتج                                                                                                    |
| 17                                    | HP Photosmart estation C510 - تطهر رسالة الخط تم تنبيت خرطوسات من عير صنع HP على ساسة المنتج                                                                                                    |
| 21                                    | HP Photosmart eStation C510 series - نمه مشكلة في خرطوشه الحبر                                                                                                    |
|                                       | HP Photosmart eStation C510 series - تظهر رسالة الخطا 'يبدو أن رأس الطباعة مفقود أو لم يتم اكتشافه أو أنه متبت بشكل غير صحيح أو أنه غير                                                                                                    |
| ٤٥                                    | متوافق' على الكمبيوتر                                                                                                    |

١

المحتويات

۲

## HP Photosmart eStation C510 series - تطبيقات الطباعة

يمكنك استخدام طابعتك لاستعراض وطباعة المحتوى بدون كمبيوتر.

يفتح HP Photosmart eStation أمامك عالمًا واسعًا جديدًا من الطباعة عبر الإنترنت—وذلك من طابعتك مباشرة. وتسهل شاشة HP Touchsmart طباعة محتويات الويب المفضلة عليك وذلك بدون استخدام الكمبيوتر. اختر من تشكيلة واسعة من التطبيقات أو حتى أنشئ التطبيق الخاص بك واخلق صورًا ومطبوعات يومية رائعة حيثما كنت.

استخدم شاشة TouchSmart وتطبيقات الطباعة — أي تشكيلة متنوعة من محتويات الويب المصممة — لطباعة الخرائط والصور وألغاز السودوكو وصفحات التلوين والتقاويم والأخبار وغير ذلك بدون استخدام الكمبيوتر.

تعلم طريقة استخدام تطبيقات الطباعة في HP ePrintCenter.

## HP Photosmart eStation C510 series - وصف أجزاء المنتج الخارجية

المظهر الأمامي للطابعة

١

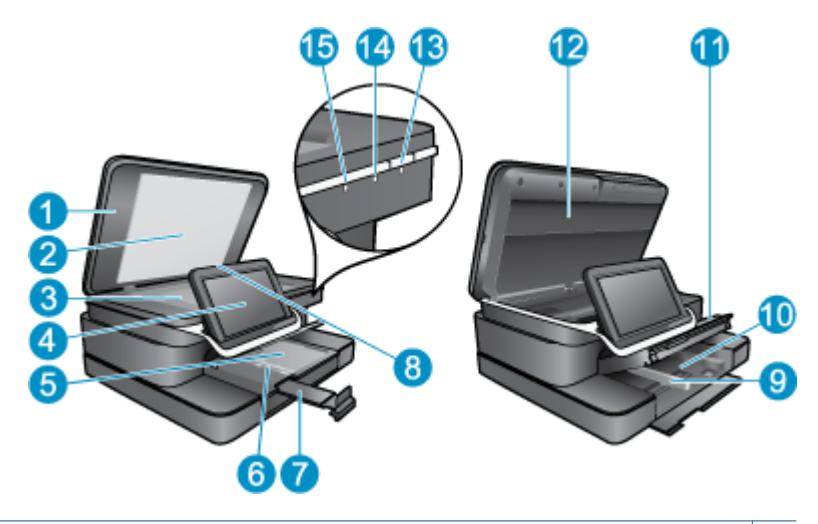

| ١  | غطاء                                                                                                    |
|----|----------------------------------------------------------------------------------------------------|
| ۲  | بطانة الغطاء                                                                                                    |
| ٣  | السطح الزجاجي                                                                                                    |
| ٤  | HP eStation Zeen (والذي يشار إليه أيضًا بشاشة الرسوم الملونة القابلة للإزالة أو بالشاشة القابلة للإزالة أو بالشاشة).                                                                                                    |
| ٥  | درج الصور                                                                                                    |
| ٦  | موجه عرض الورق لدرج الصبور                                                                                                    |
| ٧  | أداة إطالة درج الورق (يشار إليها أيضًا بأداة إطالة الدرج)                                                                                                    |
| ٨  | فتحة بطاقات الذاكرة لبطاقات Secure Digital و xD                                                                                                    |
| ٩  | موجه عرض الورق للدرج الرئيسي                                                                                                    |
| ۱. | الدرج الرئيسي (يُشار إليه أيضًا بدرج الإدخال)                                                                                                    |
| 11 | درج الإخراج                                                                                                    |
| ۱۲ | باب الخرطوشة                                                                                                    |
| ١٣ | تشغيل: تشغيل المنتج أو إيقاف تشغيله. حتى في حال إيقاف تشغيل المنتج، يتم تزويده بكمية ضئيلة من الطاقة. لفصل الطاقة تمامًا، قم بإيقاف تشغيل المنتج، ثم افصل<br>سلك الطاقة عن مصدر الطاقة.                                                                                         |
| 12 | مصباح مؤشر الشبكة اللاسلكية: تشير إضاءته إلى تشغيل الإرسال اللاسلكي الذي في الطابعة الرئيسية وإلى اتصاله بالشبكة; بينما يشير انطفاؤه إلى إيقاف تشغيل<br>إرسال الطابعة الرئيسية اللاسلكي؛ ويشير وميضه إلى أن الإرسال اللاسلكي للطابعة الرئيسية مشغل ولكنْ ليس ثمة اتصال بالشبكة. |
| 10 | مصباح HP ePrint: تشير إضاءته إلى الاتصال بملقم ePrint; بينما يشير انطفاؤه إلى عدم وجود اتصال بملقم ePrint.                                                                                                    |
|    |                                                                                                    |

منظر خلفي للشاشة

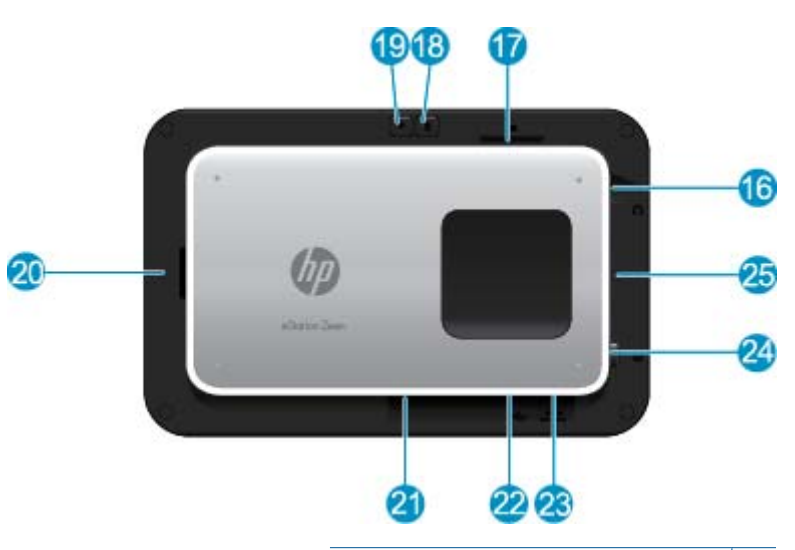

| موصل سماعات الرأس                               | ١٦ |
|-------------------------------------------------|----|
| فتحة بطاقات الذاكرة لبطاقات Secure Digital و xD | ١٧ |
| رفع الصوت                                       | ١٨ |
| خفص الصوت                                       | ۱۹ |
| مكبر صوت                                        | ۲۰ |
| موصل الإرساء                                    | ۲۱ |
| موصّل USB: للاستخدام عند عدم إرساء الشاشة       | ۲۲ |
| موصل الطاقة: للاستخدام عند عدم إرساء الشاشة     | ۲۳ |
| زر الطاقة                                       | ۲٤ |
| هوائي لاسلكي                                    | ۲٥ |

شاشة ثانوية خلف الشاشة القابلة للإزالة

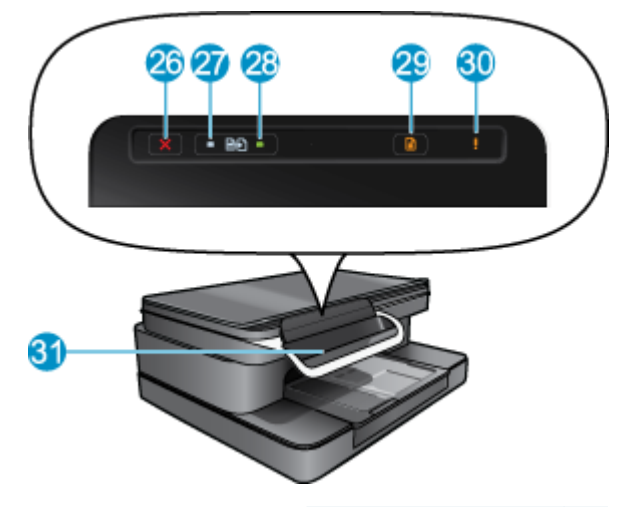

| إلغاء الأمر                       | ۲٦ |
|-----------------------------------|----|
| النسخ بالأسود                     | ۲۷ |
| النسخ بالألوان                    | ۲۸ |
| تغذية الورق                       | ۲۹ |
| مصباح التنبيه                     | ۳. |
| موصل إرساء الشاشة القابلة للإزالة | ۳۱ |

نظرة علوية ونظرة خلفية للطابعة .

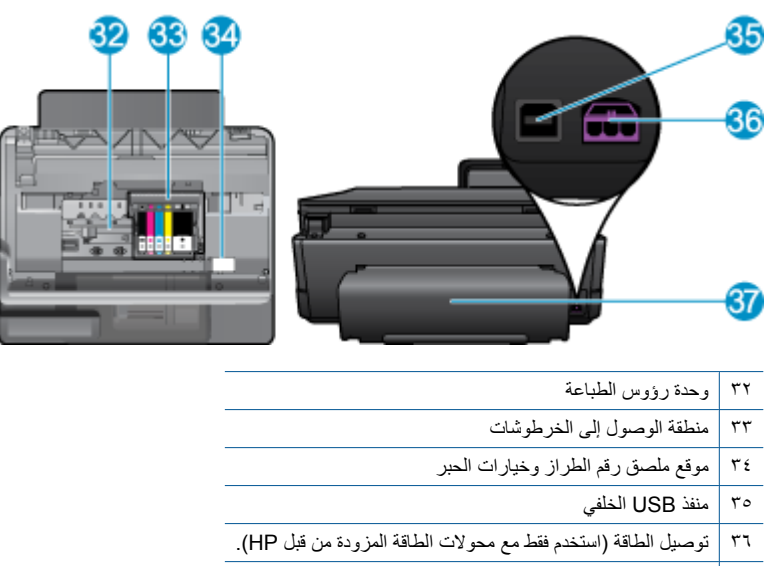

ملحق الطباعة على الوجهين ۳۷

## HP Photosmart eStation C510 series - استخدام الشاشة القابلة للإزالة

يشار إلى شاشة هذا المنتج القابلة للإزالة بـ HP eStation Zeen أو Zeen. اكتشف ما أسهل التنقل بين الشاشات والقوائم المختلفة وتخصيص الشاشة الرئيسية وإدارة التطبيقات. شاهد الرسوم المتحركة التي تساعدك في معرفة كيف تستخلص أكثر ما يمكن من HP eStation Zeen.

display with the

Widgets app.

### جولة حول الشاشة الرئيسية.

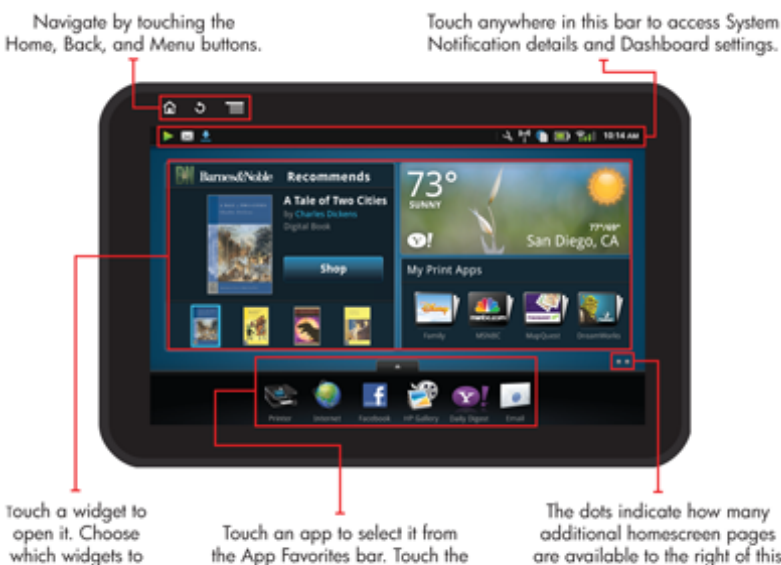

tab above the bar to access all

apps in the App Drawer.

additional homescreen pages are available to the right of this one. Add and rearrange pages with the Widgets app.

أساسيات التنقل

تعلم طريقة استخدام HP eStation Zeen والتنقل فيه.

استخدام أزرار التنقل

#### استخدام أزرار التنقل

| الميزة | وصف الميزة                                                                                                    |
|--------|----------------------------------------------------------------------------------------------------|
|        | المس هذا الزر للعودة إلى الشاشة الرئيسية من حيثما كنت.                                                                                                    |
|        | المس هذا الزر للانتقال إلى الشاشة الأخيرة التي كنت فيها.                                                                                                    |
|        | المس هذا الزر لعرض القوائم المتاحة من الشاشة المعروضة حاليًا.<br>المس زر القائمة من الشاشة الرئيسية لعرض القوائم الفرعية التالية: 'إدارة الشاشة<br>الرئيسية' و 'إعلامات النظام' و 'لوحة مقابيس النظام' و 'إعدادات'. |

#### تدوير الشاشة

يمكنك عرض صورة الشاشة بالاتجاه الأفقي أو العمودي.

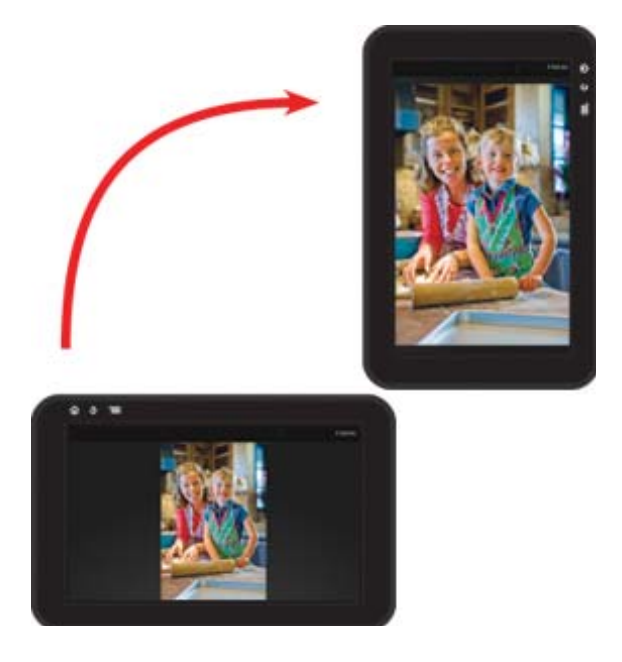

عرض الشاشات الأخرى الخاصة بالشاشة الرئيسية للانتقال بين الصفحات, حرك إصبعك لليسار أو لليمين.

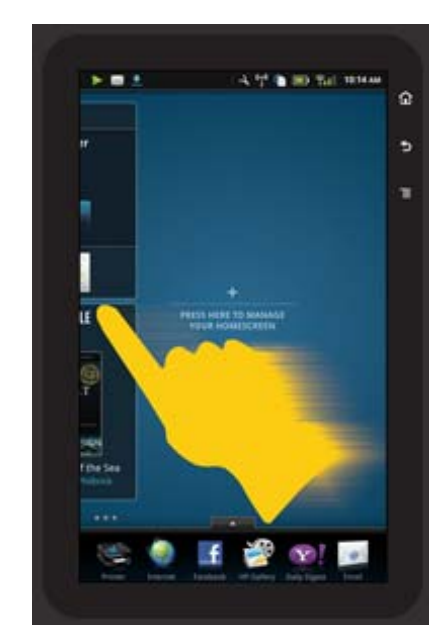

#### التنقل في القوائم

لعرض المحتويات الموجودة أعلى أو أسفل منطقة الشاشة, أزلق إصبعك للأعلى أو للأسفل.

#### نقل التطبيقات

المس علامة التبويب الموجودة فوق شريط التطبيقات المفضلة لعرض كافة التطبيقات. المس باستمرار تطبيقًا ما ثم اسحبه إلى حيثما شنت.

🐒 ملاحظة التطبيق الوحيد الذي لا يمكنك نقله أو إزالته هو تطبيق الطابعة؛ حيث يجب أنه يوجد دائمًا في شريط التطبيقات المفضلة.

#### القرص للتبعيد والتمدد للتقريب

عند عرض الصور في التطبيق 'معرض HP', يمكنك القرص بأصابعك على الشاشة لتصغير الصورة وفتحها لتقريب الصورة.

#### خيارات زر الطاقة

عند إزالة HP eStation Zeen من الطابعة الرئيسية, يمكنك تقليل استخدام طاقة بطارية الشاشة (بدون إطفاء الشاشة) وذلك بالضغط على زر ا**لطاقة** الخلفي. اضغط زر ا**لطاقة** ثانية للعودة إلى ذات الشاشة التي كنت تشاهدها قبل أن جعلتها ساكنة.

لقطع تزويد HP eStation Zeen بطاقة البطارية وهي منفصلة عن الطابعة الرئيسية اضغط باستمرار على زر ا**لطاقة** الخلفي لثوان عدة حتى تظهر قائمة **خيارات الطاقة** ثم المس **إيقاف التشغيل**. ونتيح لك هذه القائمة كذلك خيارات تعطيل الاتصال اللاسلكي أو كتم أصوات الشاشة أو الإلغاء.

إذا لم تظهر قائمة خيارات الطاقة عند ضغطك على زر الطاقة باستمرار لعدة ثوان, أمكنك القيام بإعادة ضبط HP eStation Zeen.

تتطلب بعض حالات الخطأ إعادة ضبط HP eStation Zeen من أجل حل المشكلة. يمكنك القيام بإعادة ضبط HP eStation Zeen للاستعادة من أية المشاكل التالية:

- لا يستجيب HP eStation Zeen للإدخال باللمس أو بضغط الأزرار لفترة زمنية طويلة.
  - تكون الشاشة جامدة.
  - لا يستجيب زر التشغيل.

للقيام بإعادة ضبط HP eStation Zeen, اضعط باستمرار زر ا**لطاقة** لمدة 8 ثوان على الأقل.

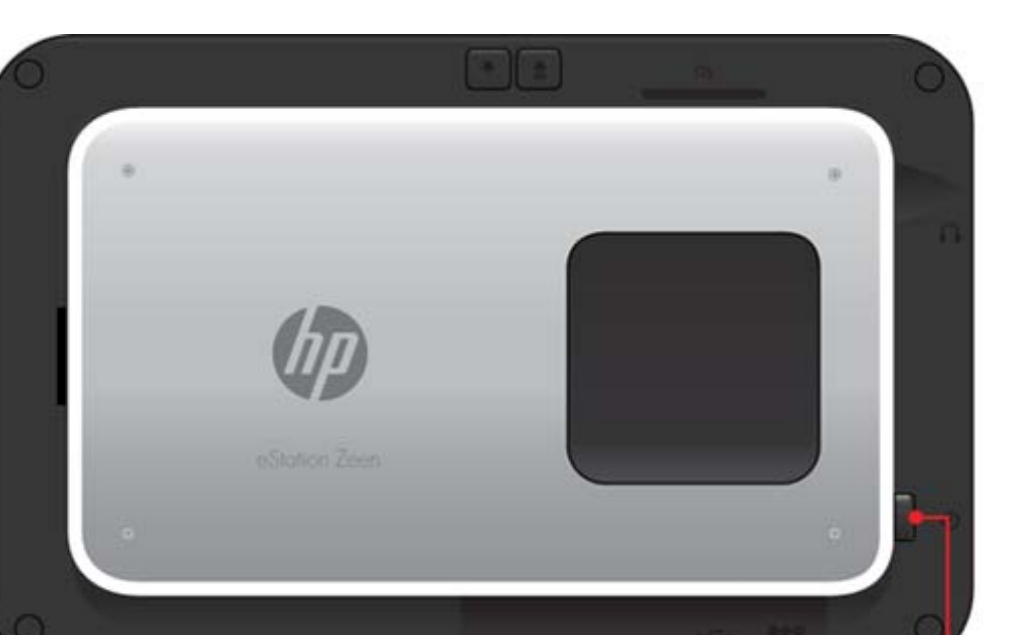

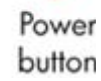

#### إدارة الشاشة الرئيسية

يمكنك تخصيص منطقة الأدوات الذكية من صفحات الشاشة الرئيسية كما يمكنك إضافة الصفحات الجديدة وإعادة ترتيب الصفحات.

#### إدارة منطقة الأدوات الذكية

يمكنك تخصيص منطقة الأدوات الذكية الخاصة بصفحات الشاشة الرئيسية وذلك بوضع عناصر بأحجام شتى من مكتبة الأدوات الذكية على الشبكة بحجم 4 × 4.

وتمت إضافة المحتويات أنفًا إلى ثلاث صفحات من شاشة المنتج الرئيسية. ويمكنك إضافة حتى خمس صحفات لتحصل على مجموعة من ثماني صفحات للشاشة الرئيسية. ذلك ويمكنك نقل العناصر أو إزالتها وإضافة الأدوات الذكية والتطبيقات والإشارات المرجعية إلى كل من صفحات الشاشة الرئيسية.

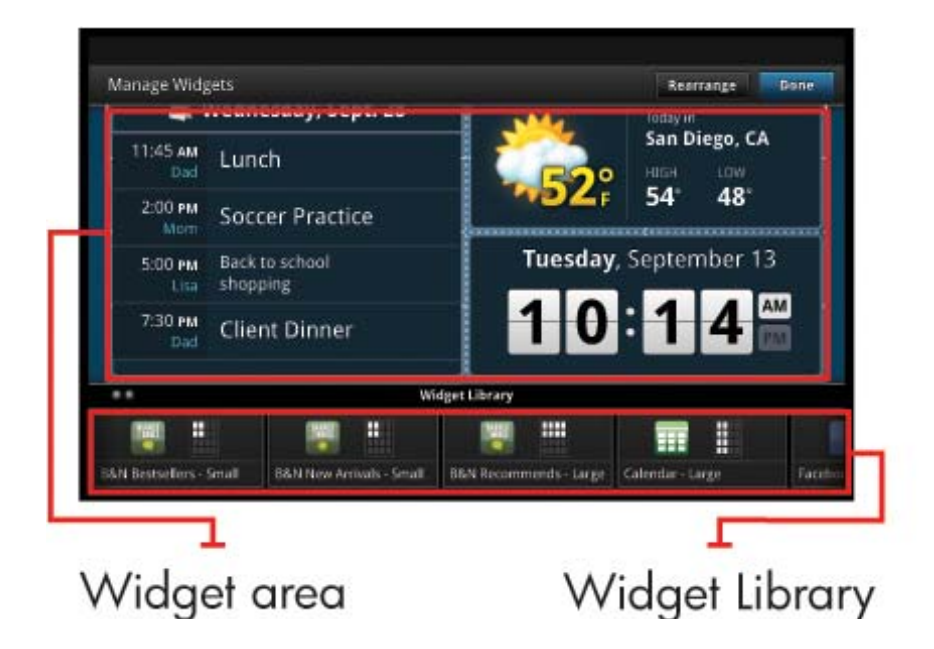

#### عرض مكتبة الأدوات الذكية

لعرض مكتبة الأدوات الذكية:

- المس تطبيق الأدوات الذكية ثم المس موافق.
- ٢. أزلق إصبعك لليسار أو اليمين لعرض كافة الأدوات الذكية المتاحة. وتظهر المساحة التي يحتلها كل من الأدوات الذكية على الشبكة الصغيرة الموجودة يمين رمز الأداة الذكية في مكتبة الأدوات الذكية.
- المحطة المكنك أيضًا الوصول إلى شاشة 'إدارة الأدوات الذكية'/'مكنبة الأدوات الذكية' بلمس زر القائمة ثم تحديد إدارة الشاشة الرئيسية, أو بالدق على 📸 ملاحظة المشاشة الرئيسية الرئيسية الرئيسية الرئيسية الرئيسية المرئيسية الم المرئيسية المرئيسية الأخيرة (الفارغة).
  - ٣. لعرض التطبيقات المتاحة للوضع في منطقة الأدوات الذكية, المس قائمة, ثم إضافة التطبيقات.
  - ٤. لعرض الإشارات المرجعية التي يمكن وضعها في منطقة الأدوات الذكية, المس القائمة, ثم إضافة الإشارات المرجعية.

#### وضع العناصر في منطقة الأدوات الذكية

لوضع العناصر في منطقة الأدوات الذكية:

- المس تطبيق الأدوات الذكية ثم المس موافق.
- الأدوات الذكية على النحو الذي جاء في القسم الماضي (أي التطبيقات أو الإشارات المرجعية بدلاً من الأدوات الذكية), اعرض نوع هذا العنصر في مكتبة الأدوات الذكية على النحو الذي جاء في القسم الماضي, "عرض مكتبة الأدوات الذكية".
  - أزلق إصبعك لليسار أو لليمين لعرض صفحة الشاشة الرئيسية حيث ترغب في وضع العنصر.
  - ٢. ولوضع العنصر, اسحبه من مكتبة الأدوات الذكية إلى منطقة الأدوات الذكية وضعْه في المكان المطلوب على الشبكة.

🗊 ملاحظة 🔃 إذا كان هناك شيء بالفعل في المكان الذي أردت وضع العنصر الجديد فيه, يجب إز الته أو نقله قبل وضع العنصر الجديد.

٤. عند انتهائك من إجراء التغييرات, المس تم لحفظ التغييرات والعودة إلى الشاشة الرئيسية.

#### نقل العناصر في منطقة الأدوات الذكية

لنقل العناصر داخلَ منطقة الأدوات الذكية:

- المس تطبيق الأدوات الذكية ثم موافق.
- أزلق إصبعك لليسار أو لليمين لعرض صفحة الشاشة الرئيسية حيث ترغب في وضع العنصر المنقول.
- ۲. المس العنصر الذي تريد نقله باستمر ار لمدة ثوان عدة, ثم اسحبه إلى مساحة مفتوحة في منطقة الأدوات الذكية.

🐒 ملاحظة إذا وُجد عنصر بالفعل في المنطقة التي تريد نقل العناصر إليها, يجب نقله أو إزالته قبل المتابعة.

٤. عند انتهائك من إجراء التغييرات, المس تم لحفظ التغييرات والعودة إلى الشاشة الرئيسية.

#### إزالة العناصر من منطقة الأدوات الذكية

لإزالة العناصر من منطقة الأدوات الذكية:

- المس تطبيق الأدوات الذكية ثم موافق.
- أزلق إصبعك لليسار أو لليمين لعرض صفحة الشاشة الرئيسية التي تريد إزالة العناصر منها.
- ۳. المس العنصر المراد إزالته باستمرار لمدة ثوان عدة, ثم اسحبه إلى ناحية اترك الأداة الذكية هنا لإزالتها الموجودة أسفل الشاشة.

🛱 ملاحظة 🛛 عند إز التك العناصر إنها لم تزل متاحة من مكتبة الأدوات الذكية.

٤. عند انتهائك من إجراء التغييرات, المس تم لحفظ التغييرات والعودة إلى الشاشة الرئيسية.

#### إضافة الصفحات إلى الشاشة الرئيسية

بشكل أساسي تمت إضافة المحتويات أنفًا إلى ثلاث صفحات من شاشة المنتج الرئيسية وذلك في منطقة الأدوات الذكية. ويمكنك إضافة حتى خمس صحفات لتحصل على مجموعة من ثماني صفحات للشاشة الرئيسية.

لإضافة صفحة جديدة إلى الشاشة الرئيسية:

من الشاشة الرئيسية, أزلق إصبعك لليسار ومر بكل من صفحات الشاشة الرئيسية حتى تصل إلى الصفحة الفارغة.

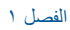

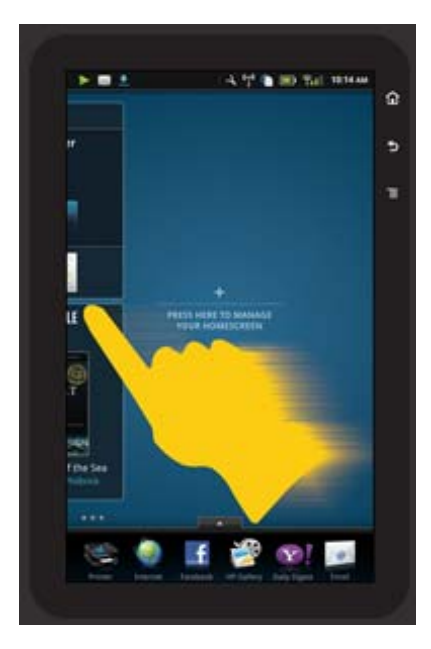

دق على صفحة الشاشة الرئيسية الفارغة والمس موافق لعرض شاشة إدارة الأدوات الذكية التي تشمل مكتبة الأدوات الذكية.

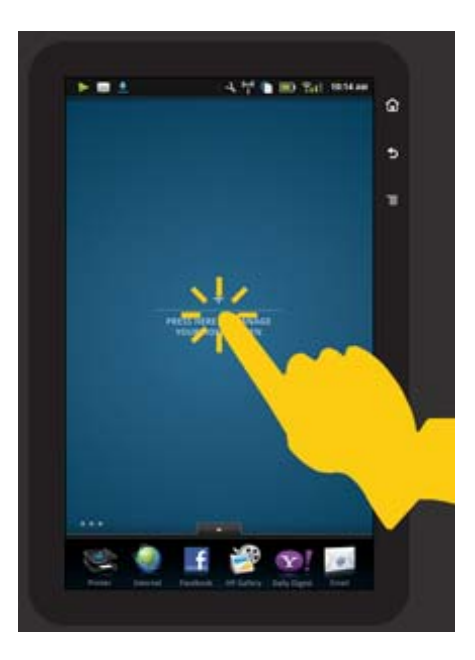

٣. اضغط باستمر ار على أداة ذكية من مكتبة الأدوات الذكية ثم اسحبها إلى الصفحة الفارغة لبدء إضافة المحتويات إلى منطقة الأدوات الذكية الخاصة بصفحة الشاشة الرئيسية الجديدة.

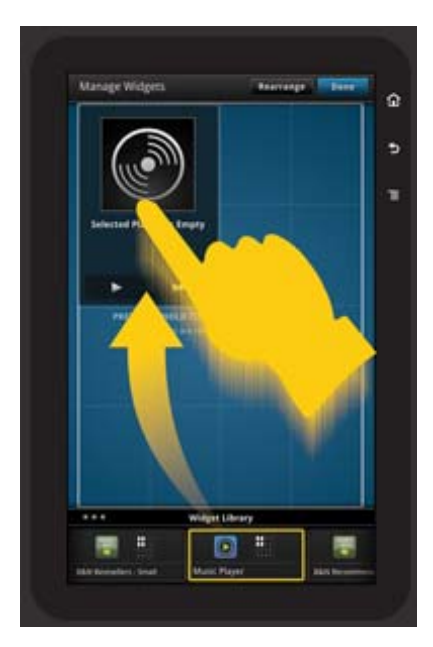

- ٤. عند انتهائك من إجراء التغييرات, المس تم لحفظ التغييرات والعودة إلى الشاشة الرئيسية.
- الشاشة المنصفة محنك أيضًا الوصول إلى منطقة إضافة صفحات الشاشة الرئيسية الجديدة بواسطة تطبيق الأدوات الذكية أو بلمس زر القائمة ثم اختيار إدارة الشاشة الرئيسية.

#### إزالة الصفحات من الشاشة الرئيسية

لإزالة الصفحات من الشاشة الرئيسية:

- ازل كافة العناصر الموجودة في منطقة الأدوات الذكية.
- ۲. المس تم لحفظ التغييرات والعودة إلى الشاشة الرئيسية.

#### إعادة ترتيب صفحات الشاشة الرئيسية

لإعادة ترتيب صفحات الشاشة الرئيسية:

- المس القائمة ثم إدارة الشاشة الرئيسية ثم المس موافق لعرض شاشة إدارة الأدوات الذكية.
- ۲. المس إعادة الترتيب من الزاوية العلوية اليمنى للشاشة لعرض شاشة 'إعادة ترتيب الصفحات'.
  - ۳. المس باستمرار صفحات الشاشة الرئيسية واسحبها إلى الموقع المطلوب لإعادة ترتيبها.
    - ٤. المس تم لحفظ التغييرات والعودة إلى الشاشة الرئيسية.

## Touch Done to save changes

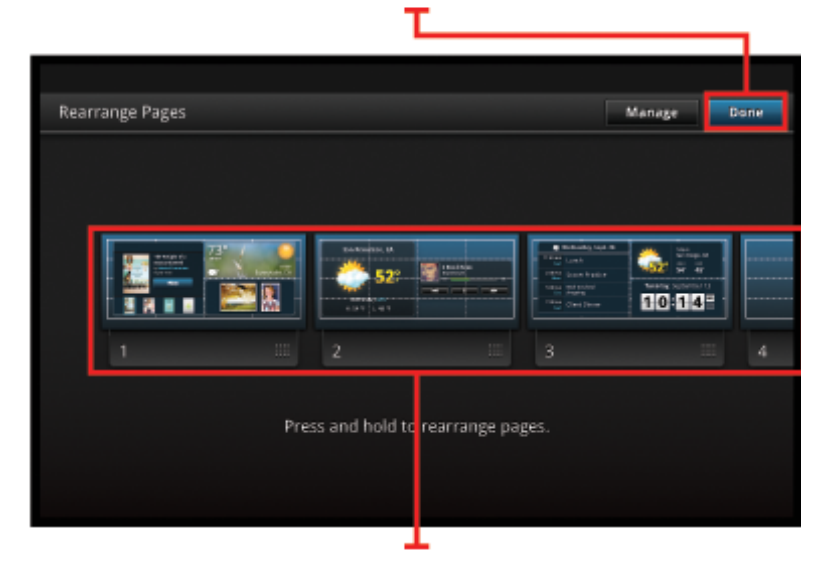

## Touch, hold, and drag homescreen pages to reorder them

#### إدارة تطبيقاتك

تكون تطبيقاتك مخزنة في شريط التطبيقات المفضلة وفي درج التطبيقات. يمكنك إضافة وتصنيف وحذف وإعادة ترتيب التطبيقات. يمكنك أيضًا إضافة إشارات الويب المرجعية إلى درج التطبيقات الخاص بك.

#### عرض كافة التطبيقات الموجودة فى درج التطبيقات

المس علامة التبويب الموجودة في الجزء العلوي من شريط التطبيقات المفضلة لفتح درج التطبيقات.

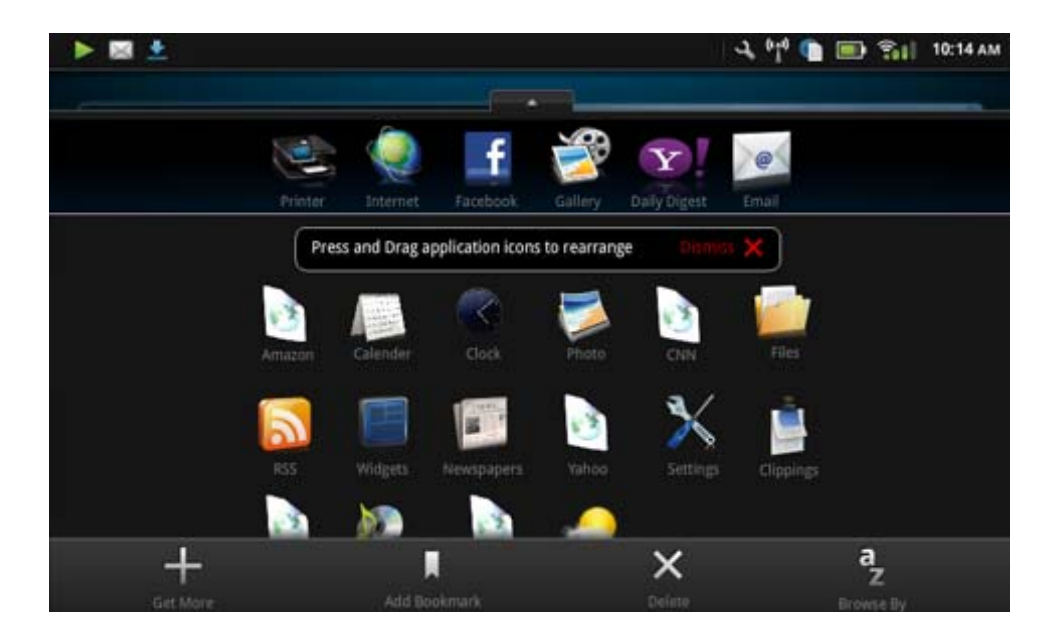

#### إضافة التطبيقات

لإضافة تطبيق جديد, افتح درج التطبيقات والمس 'إضافة المزيد' أسفل الشاشة. اختر أيًّا من التطبيقات المتاحة.

🛣 ملاحظة تأكد من إمكانية الاتصال بـ HP eStation Zeen عبر الإنترنت قبل محاولة إضافة التطبيقات.

#### تصنيف التطبيقات

يمكن تصنيف التطبيقات الموجودة في درج التطبيقات أبجديًا أو حسب الفئة. في حالة التصنيف حسب الفئة, يتم جمع التطبيقات حسب 'تطبيقات' و 'تطبيقات الطباعة' و 'إشارات مرجعية'.

#### لتصنيف التطبيقات:

- افتح درج التطبيقات والمس الاستعراض حسب من أسفل الشاشة.
  - ۲. المس أبجديًا أو فئة لاختيار خيار التصنيف المطلوب.

#### إضافة إشارة ويب مرجعية

يمكنك الاختيار من تشكيلة من إشارات الويب المرجعية لإضافة إشارة مرجعية إلى درج التطبيقات الخاص بك. وتمثّل هذه الإشارات المرجعية اختصارات إلى مواقع ويب مختلفة.

#### لإضافة إشارة ويب مرجعية:

- افتح درج التطبيقات والمس إضافة إشارة مرجعية من أسفل الشاشة.
  - ۲. المس إضافة إشارة مرجعية.
- ۳. المس الإشارة المرجعية التي تريد إضافتها إلى درج التطبيقات الخاص بك.

#### حذف التطبيقات

ثمة تطبيقات عدة لا يمكنك حذفها فستر اها رمادية عند وصولك إلى ميزة الحذف.

#### لحذف التطبيقات:

- افتح درج التطبيقات والمس حذف. تظهر التطبيقات التي لا يمكنك حذفها رمادية اللون والتي يمكنك حذفها سيظهر "X" عليها.
  - ۲. المس التطبيق المراد حذفه.
  - ۳. المس إلغاء الأمر لإلغاء الحذف أو حذف لمتابعة حذف التطبيق.
  - ٤. المس تم عند انتهائك من حذف التطبيقات للعودة إلى درج التطبيق.

#### استخدم إعدادات لوحة المقاييس

من لوحة المقاييس يمكنك الوصول إلى كافة إعدادات الطابعة الرئيسية و HP eStation Zeen. يجب إرساء HP eStation Zeen في الطابعة الرئيسية لاستخدام إعدادات معينة.

للوصول إلى شاشة 'لوحة مقاييس النظام' و عرض كافة الإعدادات المتاحة, المس شريط الإعلامات ثم المس علامة تبويب **لوحة المقاييس** الموجودة أعلى يمين الشاشة.

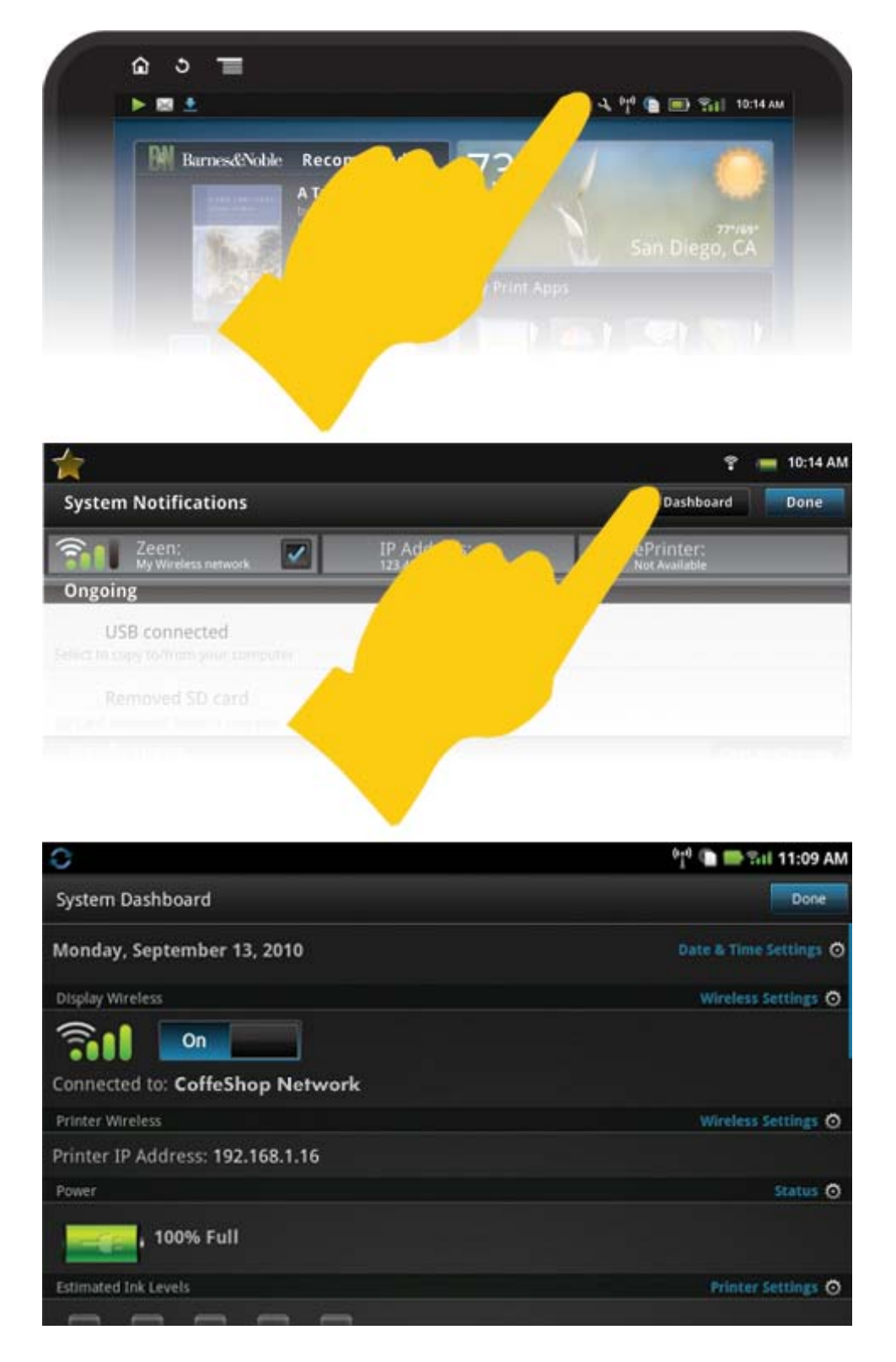

#### إعدادات التاريخ والوقت

المس إ**عدادات التاريخ والوقت** من أعلى يمين شاشة 'لوحة مقابيس النظام'. يتيح لك ذلك إعداد التاريخ والوقت ومنطقة التوقيت وصيغة الوقت وصيغة التاريخ.

#### إعدادات اللاسلكية الخاصة بالـ HP eStation Zeen والطابعة الرئيسية

المس إ**عدادات اللاسلكية** من شريط 'الشاشة اللاسلكية' أو 'الطابعة اللاسلكية' الموجودين على شاشة 'لوحة المقاييس النظام'.

استخدم إعدادات اللاسلكية لتوصيل HP eStation Zeen والطابعة الرئيسية بشبكة لاسلكية ولفحص حالة الاتصال. وفي حالة إزالة HP eStation Zeen من الطابعة الرئيسية, يمكن توصيلهما بشبكات لاسلكية مختلفة.

استخدم الإرشادات الواردة لاحقًا لإعادة إنشاء اتصال شبكة لاسلكية أو إضافة شبكة لاسلكية جديدة.

#### فحص حالة الاتصال اللاسلكي لـ HP eStation Zeen

انظر إلى الخط الموجود أسفل شريط الشاشمة اللاسلكية الخاص بشاشة الوحة مقاييس النظام<sup>1</sup>.

في حالة اتصال HP eStation Zeen بالشبكة, يتم عرض اسم الشبكة على هذا الخط؛ أما في حالة عدم الاتصال بالشبكة, يتم عرض تلك الحالة بدلاً من اسم الشبكة.

يمكنك لمس إعدادات اللاسلكية من أجل فتح قائمة 'إعدادات اللاسلكية'.

#### فحص حالة الاتصال اللاسلكي للطابعة الرئيسية

يجب إرساء HP eStation Zeen أو وضعه داخل نطاق الشبكة اللاسلكية لفحص حالة اتصال الطابعة الرئيسية.

انظر إلى الخط الموجود أسفل شريط **الطابعة اللاسلكية** الخاص بشاشة <sup>ب</sup>لوحة المقابيس النظام<sup>،</sup>.

في حالة اتصال الطابعة الرئيسية بالشبكة, يتم عرض اسم الشبكة على هذا الخط؛ أما في حالة عدم الاتصال بالشبكة, يتم عرض تلك الحالة بدلاً من اسم الشبكة. يمكنك لمس إ**عدادات اللاسلكية** من أجل فتح قائمة 'إعدادات اللاسلكية'.

#### استعراض الشبكات اللاسلكية المتاحة

المس مسح من أسفل شاشة 'إعدادات اللاسلكية'. يتم سرد الشبكات المتاحة تحت منطقة شبكات Wi-Fi من الشاشة. ويشار إلى الشبكات المحمية برمز القفل.

#### إضافة شبكة لاسلكية جديدة

#### لإضافة شبكة لاسلكية جديدة:

- المس إضافة شبكة Wi-Fi من أسفل شاشة 'إعدادات اللاسلكية'.
  - ٢. قم بإدخال اسم الشبكة (SSID).
- ۳. اختر نوع الحماية من القائمة المنسدلة قبل إدخال كلمة مرور اللاسلكية.
  - ٤. أدخل مفتاح حماية إذا كان ذلك مناسبًا.
    - المس حفظ للمتابعة.

#### لإضافة شبكة WPS جديدة:

- المس إضافة شبكة WPS من شاشة 'إعدادات اللاسلكية'.
  - اختر SSID من القائمة المنسدلة اختر SSID.
- ۳. اختر أسلوب WPS من القائمة المنسدلة أسلوب WPS.
  - ٤. أدخل PIN الشبكة.
  - المس بدء لإضافة شبكة جديدة.

#### الاتصال بشبكة لاسلكية متاحة

للاتصال بشبكة من منطقة 'شبكات Wi-Fi' لشاشة 'إعدادات اللاسلكية', المس اسم الشبكة. وبعد الاتصال يتم عرض الحالة **متصل** في منطقة الحالة الموجودة تحت اسم الشبكة. وإذا كانت الشبكة خارج النطاق, يتم عرض هذه الحالة في منطقة الحالة بدلاً من حالة الاتصال.

كل: **تلميح** وفي حالة تواجدك خارج نطاق أية من الشبكات اللاسلكية مع أنك تريد الاتصال بشبكة ما فور تواجدك داخل نطاقها, المس خانة الاختيار الموجودة في منطقة 'إعلامات الشبكة' من شاشة 'إعدادات اللاسلكية' لعرض علامة الاختيار. ولما نتاح إحدى الشبكات, يتم عرض الرمز التالي في شريط 'الإعلامات'.

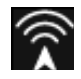

#### مزامنة HP eStation Zeen والطابعة الرئيسية لتوجد على الشبكة اللاسلكية ذاتها

عند وجود الطابعة الرئيسية و HP eStation Zeen في نطاق الشبكة اللاسلكية ذاتها, يمكنهما الاتصال بها وإجراء الاتصالات بينهما من خلال هذه الشبكة. ولمزامنتهما, المس **مزامنة الشبكات** من شاشة 'إعدادات اللاسلكية'.

#### حذف شبكة لاسلكية من قائمة الشبكات المتاحة

لإزالة شبكة لاسلكية, المس الاسم المناسب من قائمة الشبكات المتاحة أسفل منطقة 'شبكات Wi-Fi', ثم المس نسيان.

#### عرض حالة طاقة البطارية

انظر إلى منطقة **الطاقة** من شاشة <sup>ب</sup>لوحة مقابيس النظام<sup>ن</sup>. يتم عرض طاقة البطارية بشكل المعدل المتبقى من السعة الكاملة. المس **حالة** من يمين منطقة 'الطاقة' لعرض تفاصيل إضافية.

الا ملاحظة يستغرق شحن البطارية بالكامل بعد أن كانت في حالة الطاقة 0% ساعتين تقريبًا. ويمكن إعادة شحن البطارية بإرسائها في الطابعة الرئيسية أو توصيل شاحن يعمل بطاقة التيار المتناوب (والذي يجب شراؤه على حدة).

#### إعدادات صيانة الطابعة

لعرض شاشة 'صيانة الطابعة', المس إ**عدادات الطابعة** الموجودة يمينَ منطقة 'مستويات الحبر المقدرة' من 'لوحة مقاييس النظام'.

استخدم إعدادات شاشة 'صيانة الطابعة' لفحص مستويات الحبر المقدرة والحصول على معلومات عن المستلزمات وطباعة التقارير والقيام بمهام صيانة الطابعة إذا كان هناك داع لذلك.

#### عرض مستويات الحبر المقدرة

لعرض مستويات الحبر المقدرة في شاشة 'لوحة مقاييس النظام', يجب إرساء HP eStation Zeen في الطابعة الرئيسية. تعرض رسوم الأشرطة البيانية كمية الحبر المقدرة المتاحة في كل من خرطوشات الطابعة.

عرض معلومات التسوق عن المستلزمات

المس معلومات التسوق عن المستلزمات في شاشة 'صيانة الطابعة'.

طباعة تقرير حالة الطابعة

المس تقرير حالة الطابعة من شاشة 'صيانة الطابعة'.

طباعة تقرير جودة الطباعة

المس تقرير جودة الطباعة من شاشة 'صيانة الطابعة'.

#### إعدادات خدمات الويب

#### مكن 'خدمات الويب' لاستخدام ePrint وبعض التطبيقات الخاصة بالطباعة.

- المس خدمات الويب لتمكين ePrint. يظهر إطارة شروط الاستخدام.
  - ۲. المس نعم لقبول شروط الاستخدام وتمكين 'خدمات الويب'.

#### فحص حالة بطاقة SD والذاكرة الداخلية

يمكنك مراقبة سعة الذاكرة الداخلية وبطاقة SD لـ HP Zeen. يتم عرض كمية الذاكرة المتاحة تحت منطقة **بطاقة SD والتخزين الداخلي** من <sup>ب</sup>لوحة مقابيس النظام؛

#### ضبط صوت الوسائط والطابعة

توجد عناصر التحكم في الصوت تحت منطقة إ**عدادات سريعة** من شاشة 'لوحة مقابيس النظام'. لضبط صوت الموسيقى والفيديو المعروضين على HP eStation Zeen, المس الزر (+) أو (-) الموجودين بجوار **صوت الوسائط**. لضبط مستوى صوت أصوات الطابعة, المس زر (+) أو (-) الموجودين بجوار **صوت الطابعة**. يمكنك أيضًا استخدام أزرار الصوت الموجودة على ظهر الشاشة للتحكم في الصوت.

#### تغيير سطوع الشاشة

لضبط سطوع شاشة HP eStation Zeen, المس زري (+) و (-) الموجودين بجوار **سطوع** تحت منطقة ٬إعدادات سريعة٬

#### قائمة التعليمات التي تشمل الرسوم المتحركة

استخدم قائمة 'تعليمات' لعرض الدروس المتحركة التي ترشدك في استخدام الشاشة القابلة للإزالة.

#### تغيير إعدادات الحماية

استخدم شاشة 'إعدادات الحماية' لتحديد قالب فك قفل الشاشة على شاشة HP eStation Zeen وللتحكم في إعداد كلمة المرور

#### للوصول إلى شاشة 'إعدادات الحماية':

- المس إعدادات أخرى من أسفل شاشة 'لوحة مقاييس النظام'.
  - ۲. المس أدوات.
  - ۲. المس حماية.

#### لتحديد قالب فك القفل الخاص بحالات توقف الشاشة وحالة ما بعد التشغيل:

- المس تحديد قالب فك القفل من شاشة 'إعدادات الحماية'.
- ٢. اقرأ الإرشادات الخاصة بطريقة إعداد قالب فك القفل الخاص بك, ثم المس التالي.
  - ۳. شاهد الرسوم المتحركة لقالب فك القفل النموذجي, ثم المس التالي.
    - أنشئ قالب فك القفل الجديد الخاص بك, ثم المس متابعة.
    - کرر إدخال قالب فك القفل الجديد الخاص بك, ثم المس تأكيد.

😤 ملاحظة لتعطيل طلب إدخال القالب, المس خانة الاختيار طلب القالب لإز الة علامة التحديد. ستطالب بعدنذ بتأكيد القالب ثم يتم تعطيل طلب القالب.

المس خانة الاختيار الموجودة في منطقة **كلمات المرور مرئية** من شاشة <sup>ب</sup>إعدادات الحماية<sup>،</sup> لعرض كلمات المرور عند إدخالها. ولجعل كامة المرور غير مرئية عند كتابتها, المس خانة الاختيار لإزالة علامة التحديد.

#### الحصول على تحديثات المنتج

يبحث المنتج على التحديثات تلقائيًا بشكل أسبو عي مع إعلامك بوجود التحديثات المتاحة للتثبيت.

#### وللبحث عن التحديثات حيثما شئت, استخدم ميزة 'تحديثات المنتج':

- المس إعدادات أخرى من أسفل شاشة 'لوحة مقاييس النظام'.
  - ۲. المس أدوات.
  - ۲. المس تحديثات المنتج.
  - ٤. المس البحث عن التحديثات الآن.

#### تغيير إعدادات الصوت والعرض

استكشف كيف يمكنك تغيير مختلف الإعدادات في شاشة إعدادات الصوت والعرض:

- المس إعدادات أخرى من أسفل شاشة 'لوحة مقاييس النظام'.
  - ۲. المس تفضيلات.
  - ۲. المس الصوت والعرض.

#### الحصول على المعلومات بخصوص الجهاز

انظر الخيارات في شاشة حول الجهاز لتعلم المزيد عن HP eStation Zeen.

#### لعرض شاشة 'حول الجهاز':

- المس إعدادات أخرى من أسفل شاشة 'لوحة مقاييس النظام'.
  - ۲. المس حول الجهاز.

#### عرض تفاصيل 'إعلامات النظام'

عند عرضك الشاشة الرئيسية, تبلغك الشاشة بالحالات المختلفة بواسطة رموز صغيرة توجد في الجزء الأيسر من شريط الإعلامات.

لعرض تفاصيل عن رموز الإعلام الظاهرة, المس شريط الإعلامات الموجود أعلى الشاشة الرئيسية.

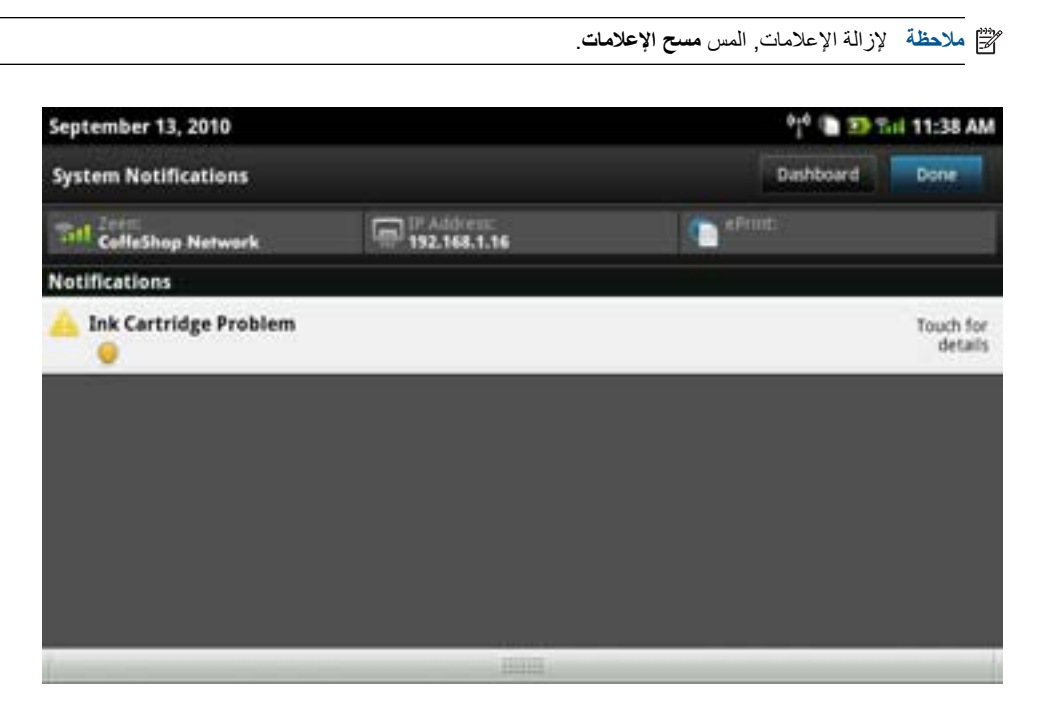

### HP Photosmart eStation C510 series - شراء وقراءة الكتب والمجلات والصحف

يمكنك استخدام HP eStation Zeen لشراء وقراءة الكتب والمجلات والصحف من المكتبة الإلكترونية HP Barnes & Noble. عند إعدادك حسابك في HP Barnes & Noble, ستتلقى كتبًا مجانية عدة لبدء إنشاء مكتبتك الإلكترونية. وبعد شرائك المطبو عات, يتم تخزينها في مكتبة الكتب الإكلترونية الخاصة بحسابك. ويمكنك الوصول إلى هذه المكتبة من أي قارئ للكتب الإلكتروتية وذلك بتسجيل الدخول إلى حسابك.

كما يمكنك استخدام HP eStation Zeen لقراءة الكتب والمستندات الأخرى من مصادر غير المكتبة الإلكترونية HP Barnes & Noble. لا يجب إلا تحميل الملفات على بطاقة DS ثم إدخالها إلى HP eStation Zeen.

يدعم القارئ الإلكتروني المستندات بصيغة epub. و pdf.. ولقراءة المستندات التي لا يدعم القارئ الإلكتروني صيغها, راجع القسم "قراءة الكتب والمستندات الأخرى من بطاقة SD".

ملاحظة وتتوفر المكتبة الإلكترونية HP Barnes & Noble في الولايات المتحدة فقط.

#### التسجيل للحصول على حساب مجاني في مكتبة HP Barnes & Noble الإلكترونية

قبل أن يمكنك شراء المحتوى من المكتبة الإلكترونية Barnes & Noble, يجب إنشاء حساب جديد أو تسجيل الدخول إلى حساب موجود في & Barnes موجود, المس تطبيق المكتبة ثم المس رمز الحساب من شريط Noble من HP eStation Zeen. لتسجيل الدخول إلى حساب Barnes & Noble موجود, المس تطبيق المكتبة ثم المس رمز الحساب من شريط القوائم وأدخل معلومات تسجيل الدخول الخاصة بك. عند تسجيلك الدخول إلى حساب موجود, ستتوفر كافة مشترياتك السابقة في القارئ الإلكتروني هذا.

#### التسجيل للحصول على حساب مجاني في مكتبة HP Barnes & Noble الإلكترونية

- د. تأكد من وجود اتصال فعال لاسلكي وإنترنتي بـ HP eStation Zeen.
  - ۲. المس تطبيق 'المكتبة'.
  - ۲. المس رمز 'الحساب' من شريط القوائم:
    - ٤. المس إنشاء حساب.
  - اتبع الإرشادات التي تظهر على الشاشة لإنشاء حساب.

#### شراء وتنزيل الكتب والمجلات والصحف

تأكد من إمكانية الاتصال بـ HP eStation Zeen عبر الإنترنت قبل محاولة الشراء. كما ستحتاج إلى حساب Barnes & Noble وبطاقة التمان للقيام بالشراء.

#### شراء وتنزيل الكتب

- المس تطبيق المكتبة.
- ٢. أزلق إصبعك للأعلى لعرض المزيد من المحتويات على الشاشة, ثم المس كتب ابحث عن الكتب بلمس بحث أسفل الشاشة. المس الكتاب المراد شراؤه. يمكنك قراءة نموذج من الكتاب أو نقد الكتاب قبل شرائه. عد إلى شراء الكتاب لمسًا اسم الكتاب أعلى يسار الشاشة.
  - ٣. المس رمز 'الحساب' في شريط القوائم لإدخال معلومات تسجيل الدخول الخاصة بك.
    - ٤. لشراء الكتاب, المس شراء.
    - اتبع الإرشادات الظاهرة على الشاشة للشراء.
- ٦. عند إتمام التنزيل, المس اقرأ الأن فيفتح كتابك الجديد مع أزرار القارئ الإلكتروني. للمزيد من المعلومات عن سطر قوائم القارئ الإلكتروني, انظر الموضوع الفرعي "استخدام سطور قوائم القارئ الإلكتروني" في القسم "استخدام القارئ الإلكتروني".

#### شراء وتنزيل المجلات

- المس تطبيق المكتبة.
- ٢. أزلق إصبعك لعرض المزيد من المحتويات على الشاشة, ثم المس مجلات. أزلق إصبعك للأعلى لعرض القائمة بأكملها ثم المس تحميل 10 إضافية أسفل القائمة لعرض المزيد من الممحتويات إذا أمكن الأمر.
- ٣. اشتر عددًا معينًا أو اشترك في المجلة. عند اشتراكك في مجلة ما، تتاح لك التجربة المجانية لمدة 14 يومًا. يتم تقييد الاشتراك على حسابك لأول مرة بعد 14 يومًا من يوم بدء اشتراكك. يمكنك إلغاء اشتراكك حيثما شئت خلال الأيام الـ 14 هذه من خلال شاشة 'الحساب' أو بتسجيل الدخول إلى حساب Barnes 14 يومًا من يوم بدء اشتراكك. يمكنك إلغاء اشتراكك حيثما شئت خلال الأيام الـ 14 هذه من خلال شاشة 'الحساب' أو بتسجيل الدخول إلى حساب Barnes 14 يومًا من يوم بدء اشتراكك. يمكنك إلغاء اشتراكك حيثما شئت خلال الأيام الـ 14 هذه من خلال شاشة 'الحساب' أو بتسجيل الدخول إلى حساب Barnes 14 يومًا من يوم بدء الشتراكك. يمكنك إلغاء اشتراكك حيثما شئت خلال الأيام الـ 14 هذه من خلال شاشة 'الحساب' أو بتسجيل الدخول إلى حساب Barnes 14 ولى Noble الخاص بك عبر الإنترنت. إذا رغبت في قراءة انتقادات المجلات, المس منطقة ا**نتقادات العملاء؛** وعند الانتهاء من ذلك, عد إلى شراء المجلة لمسًا اسم المجلة أعلى يسار الشاشة.
  - ٤. المس شراء هذا العدد أو اشتراك.
  - اتبع الإرشادات الظاهرة على الشاشة للشراء.
  - ٢. عند إتمام التنزيل, المس اقرأ الآن فستفتح مجلتك الجديدة مع أزرار القارئ الإلكتروني. للمزيد من المعلومات عن سطر قوائم القارئ الإلكتروني, انظر الموضوع الفرعي "استخدام سطور قوائم القارئ الإلكتروني" في القسم "استخدام القارئ الإلكتروني".

#### شراء وتنزيل الصحف

اتبع الإرشادات التالية لشراء وتنزيل الصحف

- المس تطبيق المكتبة. ستفتح شاشة 'الاستكشاف' الخاصة بالمكتبة الرقمية Barnes & Noble.
- ٢. أزلق إصبعك لعرض المزيد من المحتويات على الشاشة, ثم المس صحف سيتم عرض الصحف المتاحة للشراء. أزلق إصبعك للأعلى لعرض القائمة بأكملها ثم المس إضافة 10 إضافية أسفل القائمة لعرض المزيد من الممحتويات إذا أمكن الأمر.
- ٣. اشتر عدًا معينًا أو اشترك في الصحيفة. عند اشتر اكك في صحيفة ما, تتاح لك التجربة المجانية لمدة 14 يومًا. يتم تقييد الاشتراك على حسابك لأول مرة بعد 14 يومًا من يوم بدء اشتر اكك. يمكنك إلغاء اشتر اكك حيثما شئت خلال الأيام الـ 14 هذه من خلال شاشة 'الحساب' أو بتسجيل الدخول إلى حساب Barnes Noble الخاص بك عبر الإنترنت. إذا رغبت في قراءة انتقادات الصحف, المس منطقة انتقادات العملاء؛ و عند الانتهاء من ذلك, عد إلى شراء الصحيفة لمسًا اسم الصحيفة أعلى يسار الشاشة.
  - ٤. المس شراء هذا العدد أو اشتراك.
  - اتبع الإرشادات الظاهرة على الشاشة للشراء.
  - ". عند إتمام التنزيل, المس ا**قرأ الأن** فستفتح صحيفتك الجديدة مع أزرار القارئ الإلكتروني. للمزيد من المعلومات عن سطر قوائم القارئ الإلكتروني, انظر الموضوع الفرعي "استخدام سطور قوائم القارئ الإلكتروني" في القسم "استخدام القارئ الإلكتروني".

صحيفتك الإلكترونية جاهزة للقراءة الآن.

لاستعراض قائمة كافة الصحف التي نزلتها إلى HP eStation Zeen, المس تطبيق ا**لصحف**. المس الصحيفة المراد قراءتها فستفتح.

http:// ملاحظة وبعد اشتراكك في الصحف أو المجلات, يمكنك إدارة الاشتراك مستخدمًا تطبيق 'الإنترنت' للانتقال إلى //:http hp.barnesandnoble.com حيث يمكنك تسجيل الدخول وعرض صفحة حساباتك.

فتح الكتب والمجلات والصحف التي نزلتها

- ▲ لفتح الكتب, المس تطبيق الكتب.
- لفتح المجلات, المس تطبيق المجلات.
- لفتح الصحف, المس تطبيق الصحف.

#### رفوف القراءة الإلكترونية

يحوي كل من تطبيقات الكتب والمجلات والصحف رفًا يشمل كافة المطبوعات التي اشتريتها بغض النظر إلى ما إذا نزلتها أم لم تنزلها. ويجب تسجيل حسابك في تطبيق 'المكتبة' لتظهر الإصدارات على الرف. وإذا كان الرف فار عًا أول ما شاهدته فاضغط زر التحديث الموجود في الشريط السفلي لمزامنته مع مكتبة الكتب الإاكترونية الإنترنتية Barnes & Noble. وبعد مزامنة الرف, أزلق إصبعك للأعلى لترى المزيد من المطبوعات على رفك.

وإذا لم تنزل النسخة بعدُ فيكون لون الغلاف غامقًا ويظهر رمز التنزيل فوق الغلاف. المس رمز التنزيل لتنزيل النسخة للقراءة.

وبعد الانتهاء من التنزيل لم يعد لون الغلاف غامقًا. ذلك وإذا لم تقرأ المطبوع بعدُ فتظهر دائرة خضراء صغيرة أسفل يسار الغلاف. يؤدي لمس عنصر ما من رفك لمدة دقيقة واحدة إلى فتح مربع حوار يحتوي على معلومات وخيارات إضافية. وتعتمد الخيارات المتاحة على وضع المطبوع.

#### أوضاع المطبوعات

**مؤرشف** – إنه كتاب أو مجلة أو صحيفة أرشفتها سابقًا. فالأرشفة تؤدي إلى حذف النسخة المحلية من الجهاز مع أنه يمكن دائمًا تنزيلها من مكتبة الكتب الإلكترونية Barnes & Noble حيثما شئت مجانًا. وافتراضيًا تكون النسخ المؤرشفة مخفية على الرف – ويمكن تغيير ذلك من إعدادات الرف.

**محفوظ** ــ يخص هذا الوضع المجلات والصحف فقط. تكون النسخ التي تحمل هذا الوضع نهائية ولن تحذف تلقائيًا عندما يتعدى عدد الإصدارات الموجودة على رفوف المجلات أو الصحف حدًا معينًا.

الاشتراك. أما كافة الإصدارات القديمة من النشرات الدورية التي حصلت عليها من خلال الاشتراك. أما كافة الكتب والنشرات الدورية ذات طبعة واحدة فستبقى نهائية ولن تحذف من الرف أبدًا.

**عرض** – عرض عليك صديق هذا الكتاب لتستعيره. ويمكنك قبول العرض في غضون 7 أيام ثم يمكنك قراءة الكتاب مجانًا لمدة 14 يومًا. أما إذا لم ترد قراءة الكتاب فيمكنك رفض العرض حيث يتمكن صديقك من إعارة الكتاب لشخص آخر.

يتمكن صديقك من إعارة كل من كتبه مرةُ واحدةُ فقط. ويجب قبول العرض قبل أن يمكنك تنزيل النسخة وقراءتها. لإعارة كتبك, انتقل إلى موقع الويب //http:/ myhp.barnesandnoble.com/ebooks/ebookslibrary.html وسجل الدخول. ثم انتقل إلى مكتبة كتبك الإلكترونية لترى الكتب التي يمكنك إعارتها. ويمكن إعارة الكتب من موقع الويب فقط.

**مستعار** – إنه كتاب استعرته من صديقك. يتاح لك 14 يومًا لقراءة الكتاب ويمكنك إرجاعه في جميع الأوقات. أما إذا لم تفعل شيئًا فسيعاد الكتاب إلى صديقك.

**معاد –** إنه كتاب قد استعرته من صديقك سابقًا فاعدته إليه. لن يمكنك تنزيل هذا الكتاب وقراءته ثانية.

**نموذج** – إنه نموذج من كتاب. عندما تشتري الإصدار الكامل من الكتاب سيُستبدل النموذج. ولن تُنقل الملاحظات والإشارات المرجعية والتمييزات إلى الإصدار الكامل من الكتاب عندما تقرر شراء الكتاب.

ا**نتهت الصلاحية** – إنه كتاب استعرته سابعًا من صديقك ولكنك لم تُرجعه. فبعد 14 يومًا سيعاد هذا الكتاب تلقائيًا ويشار إليه بـ"انتهت الصلاحية".

معار – إنه كتاب مستعار حاليًا عند صديقك. ولا يمكنك قراءة الكتاب وهو مستعار.

#### استخدام القارئ

#### التصفح في المطبوعات

دق على يمين الشاشة أو أزلق إصبعك من اليمين إلى اليسار للتصفح للأمام أو على يسار الشاشة أو أزلق إصبعك من اليسار إلى اليمين للتصفح للوراء.

#### استخدام سطور قوائم القارئ

عند فتحك مطبوعًا لأول مرة, يتم عرض سطور قوائم القارئ الإلكتروني أعلى وأسفل الشاشة لثوان عدة. دق وسطَ الشاشة لعرض سطور قوائم القارئ الإلكتروني ثانية لثوان عدة.

#### قراءة الكتب والمطلوعات الأخرى من بطاقة SD

#### مطالعة الكتب في الصيغ epub. و pdf.

- حمّل ملف الكتاب على بطاقة SD ثم إدخالها إلى HP eStation Zeen.
  - ۲. المس تطبيق الملفات.
- ۳. ابحث عن الكتاب بإز لاق إصبعك للأعلى أو للأسفل على الشاشة وذلك لعرض محتويات بطاقة SD.
  - ٤. المس ملف الكتاب المراد قراءته.

#### قراءة المستندات بصيغ أخرى

- الالكتروني): Quick Office بأحد الصيغ التالية, اتبع هذه الإرشادات لقراءته بواسطة التطبيق Quick Office (بدلاً من القارئ الإلكتروني): html ,.txt ,.xlsx ,.pps ,.ppt, ,.docm ,.docm, و pdf..
  - . حمّل ملف المستند على بطاقة SD ثم إدخالها إلى HP eStation Zeen.
    - . المس تطبيق QuickOffice.
      - ۲. المس بطاقة SD.
  - ٤. المس المستند المراد قراءته. أزلق إصبعك للأعلى وللأسفل للتمرير في المستند. ولتكبير أو تصغير النص, دق على الشاشة لعرض أزرار الزوم +/- ثم دق على + أو – لتكبير أو تصغير النص.

#### قراءة الكتب بصيغ Adobe Digital Edition

تنشر العديد من مواقع الويب الكتب التي يمكن قراءتها بواسطة Adobe Digital Editions الذي يمكن تنزيله وتثبيته على كمبيوترك مجائًا من <u>//:http://</u> www.adobe.com/products/digitaleditions.

#### نسخ الكتب من كمبيوترك إلى HP eStation Zeen

ملاحظة 🛛 يجب استخدام كابل USB صغير (يتم شراؤه على حدة) لتنفيذ هذا الإجراء.

- . افتح Adobe Digital Editions على كمبيوترك.
  - ۲. أدخل بطاقة SD داخل HP eStation Zeen.
- ۳. صل الطرف الصغير من كابل USB الصغير بـ HP eStation Zeen والطرف الآخر بالكمبيوتر.
  - ٤. المس منطقة الإعلام أعلى يسار الشاشة, المس توصيل USB ثم المس توصيل.
- عند ظهور شاشة Device Setup Assistant (مساعد إعداد الأجهزة) في Adobe Digital Editions على كمبيوترك, انقر فوق Device (المصادقة على الجهاز) ثم انقر فوق Finished (تم) عند ظهور شاشة النجاح.
  - 1. يتم عرض كتبك يمينَ شاشة Adobe Digital Editions. اسحب كتابًا واتركه على رف HP eStation Zeen في الجانب الأيسر من الشاشة.
    - من كمبيوترك, استخدم قوائم Windows لإزالة جهاز USB بأمان.
    - ٨. من HP eStation Zeen, المس منطقة الإعلام, المس إيقاف تشغيل تخزين USB, ثم المس إيقاف التشغيل.
      - ٩. الأن يمكنك إزالة كابل USB الصغير بأمان من HP eStation Zeen ومن كمبيوترك.
  - ١٠. من HP eStation Zeen, المس تطبيق الملفات. المس المجلد Digital Editions للعثور على الكتاب الذي نسخته مؤخرًا. المس الكتاب لفتحه وقراءته.

## HP Photosmart eStation C510 series - استخدام التطبيقات

عند شرائك هذا المنتج, يتم توفير عدة تطبيقات في شريط التطبيقات المفضلة وفي درج التطبيقات. يصف هذا القسم كل من هذه التطبيقات الافتر اضية.

يمكنك إضافة تطبيقات إضافية بفتح درج التطبيقات ولمس إ**ضافة المزيد**. للاطلاع على معلومات بخصوص إدارة تطبيقاتك (إعادة الترتيب والإضافة والتصنيف والحذف), راجع الموضوع "استخدام الشاشة القابلة للإزالة".

التي توفير التطبيقات حسب توفرها وذلك لذوي جهاز HP Photosmart eStation C510 series . وقد تقوم HP والأطراف الأخرى التي توفر للمحتويات, من وقت لآخر, باتاحة تطبيقات إضافية وتحسين وتعديل والقضاء على تطبيقات موجودة وذلك حسب شروط الاستخدام الصادرة من قبلنا (www.hp.com/go/ePrintCenter).

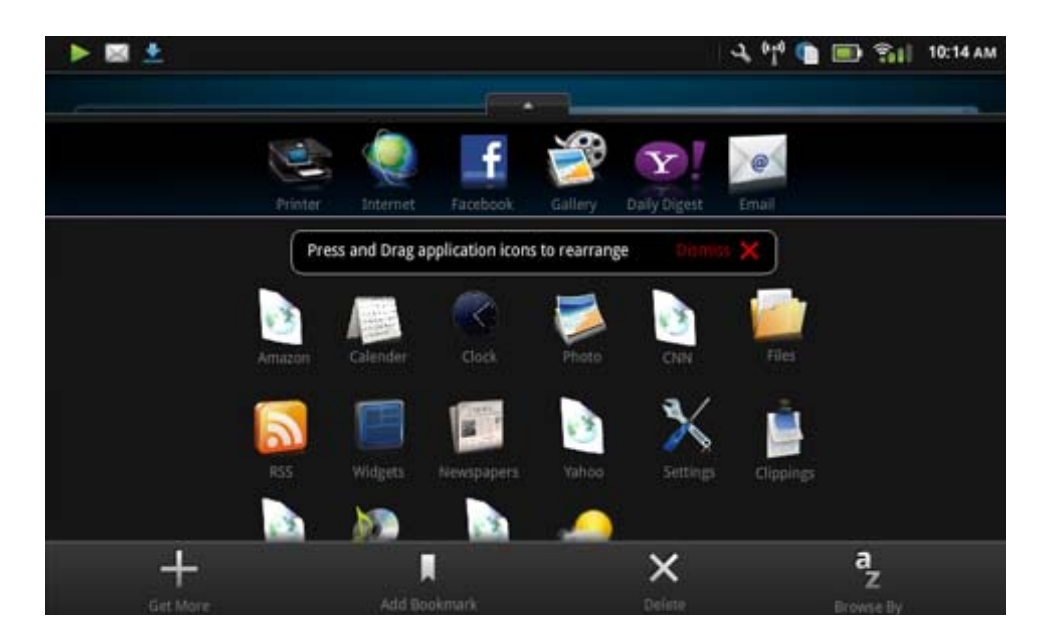

## التطبيقات المتاحة في درج التطبيقات

#### التطبيقات المتاحة في درج التطبيقات

| رمز التطبيق | وصف التطبيق                                                                                                    |
|-------------|----------------------------------------------------------------------------------------------------|
|             | كُتُب المس هذا التطبيق لاستعراض قائمة الكتب التي نزلتها إلى HP eStation<br>كلتاص بك. المس الاستعراض حسب للتصفح حسب العنوان أو المزاف أو<br>الموضوع أو تاريخ النشر أو تاريخ الإضافة أو المفضلات. المس الكتاب المراد قراءته<br>لفتحه للاطلاع على معلومات عن طريقة شراء وتنزيل وقراءة الكتب, انظر الموضوع<br>"شراء وقراءة الكتب والمجلات والصحف".                                                                             |
|             | <b>مكتبة</b> المس هذا التطبيق لاستعراض المطبوعات الموجودة في المكتبة الإلكترونية<br>Barnes & Noble.<br>للاطلاع على معلومات عن طريقة شراء وتنزيل وقراءة المطبوعات, انظر الموضوع<br>"شراء وقراءة الكتب والمجلات والصحف".                                                                                                    |
|             | مستعرض المس هذا التطبيق للاستعر اض والطباعة من الويب.<br>تلميح عند عرض صفحات الويب, يمكنك إنشاء القصاصات بلمس ا <b>لمزيد</b> ثم <b>قص</b><br>صفحة الويب. افتح تطبيق 'القصاصات' لعرض وطباعة قصاصاتك.                                                                                                    |
|             | قصاصات المس هذا التطبيق لعرض وطباعة قصاصات النص والصور التي خلقتها من<br>مستنداتك ورسائلك الإلكتروينة ومصادر الويب.<br>المس تصفية لعرض مصادر القصاصات ولعرض القصاصات حسب نوع المصدر<br>(من كتب وصفحات ويب وما إلى ذلك).<br>اختر واحدة أو أكثر من القصاصات, المس عنونة وأدخل اسمًا للقصاصات, ثم المس<br>تصفية لعرض القصاصات بمجموعات حسب اسم العنوان.<br>يمكنك أيضًا البحث عن النص في القصاصات وكذلك حذف أو طباعة القصاصات. |
|             | ساعة المس هذا التطبيق لعرض ساعات مناطق التوقيت المختلفة وإضافة الساعات<br>وتحديد صفير تنبيهي أو موقت والوصول إلى إعدادات الساعة الأخرى.                                                                                                    |

التطبيقات المتاحة في درج التطبيقات (تابع)

| رمز التطبيق | وصف التطبيق                                                                                                    |
|-------------|----------------------------------------------------------------------------------------------------|
| 0           | <b>بريد إلكتروني</b> المس هذا التطبيق لقراءة البريد الإلكتروني من خلال خدمة بريدك<br>الإلكتروني من نوع POP أو IMAP او Exchange. كما يمكنك طباعة البريد<br>الإلكتروني بواسطة هذا التطبيق.                                                                  |
|             | Facebook المس هذا التطبيق لتسجيل الدخول إلى حسابك في Facebook.                                                                                                    |
| f           | وفي حالة عدم حوزتك على حساب في Facebook, يمكنك إنشاء حساب بزيارة<br>www.facebook.com. وبعد إنشاء الحساب, يمكنك تسجيل الدخول إليه بواسطة<br>تطبيق Facebook.                                                                                                |
|             | ملقات المس هذا التطبيق لعرض ملفات بطاقة SD المدخلة في الجهاز - بمكنك فتح                                                                                                    |
|             | وقراءة الملفات بواسطة هذا التطبيق.<br>المس ا <b>لاستعراض حسب</b> لتصنيف ملفاتك المعروضة أبجديًا حسب اسم الملف أو<br>للتصنيف حسب تاريخ الإضافة.<br>المس <b>بحث</b> للبحث عن كلمة رئيسية في أسماء الملفات.                                                  |
|             | <b>تقويم Google</b> في حالة عدم حوز تك بعدُ على حساب تقويم Google, يمكنك إنشاء<br>حساب بزيارة www.google.com/accounts. بعد إنشائك الحساب, يمكنك<br>تسجيل الدخول إليه بواسطة تطبيق التقويم.                                                                |
| . (         | معرض <b>HP</b> المس هذا التطبيق لعرض صورك و أفلامك ولطباعة صورك.                                                                                                    |
|             | المس البومًا لعرض كافة الصور والفيوديوهات الموجودة في الألبوم.                                                                                                    |
|             | المس صورة من الألبوم لعرضها على كامل الشاشة.                                                                                                    |
|             | المس مقطع قيديو لتشغيله.                                                                                                    |
|             | عند فتحك صورة ما لأول مرة, تعرض قوائم معرض HP لثوان عدة. ولعرض<br>القوائم ثانية, دق على الشاشة. المس قائمة ما لفتحا.                                                                                                    |
|             | المس الرموز الظاهرة أعلى يسار الشائشة لانتقال بين مظهري 'المعرض' (كافة<br>الألبومات) والصور المصغرة (كافة الصور في ألبوم معين) والصورة الحالية. يمكنك<br>اختيار صور عدة للطباعة.                                                                          |
|             | <b>عرض شرائح:</b> عرض شرائح لكافة الصور الموجودة في هذا الألبوم وتدوير وقص<br>الصور وحذفها وار سالها بالبريد الإلكتروني.                                                                                                    |
|             | ا <b>لمزيد</b> تحديد صورة ما خلفية لشاشة فك القفل وعرض تفاصيل الصور (بما في ذلك<br>اسم الملف ونوع الملف ووقت الالتقاط واسم الألبوم والموقع).                                                                                                    |
| (DD)        | ارتباط ويب للدعم من HP المس هذا التطبيق للحصول على ارتباط إلى موقع الويب<br>للدعم من HP حيث يمكنك الحصول على المزيد من المعلومات حول منتجك من HP<br>وكذلك الحصول على التعليمات.                                                                           |
|             | مجلات لاستعراض قائمة بكافة المجلات التي نزلتها إلى HP eStation Zeen,<br>المس تطبيق المجلات. المس المجلة المراد قراءتها فستفتح.<br>المس هذا التطبيق لشراء وتنزيل وقراءة المجلات. للمزيد من المعلومات, انظر<br>الموضوع "شراء وقراءة الكتب والمجلات والصحف". |
|             | موسيقى المس هذا التطبيق لتشغيل ملفات الموسيقى الواردة في الصيغ mp3.<br>و mpeg4. و m4a. استخدم أزرار الصوت الموجودة على ظهر HP eStation<br>Zeen لرفع أو خفض الصوت. يمكنك أيضًا استخدام أزرار الصوت الموجودة في<br>شاشتي لوحة المقاييس والإعدادات.          |

| رمز التطبيق | وصف التطبيق                                                                                                    |
|-------------|----------------------------------------------------------------------------------------------------|
| 5           | أ <b>خبار الشبكة</b> المس هذا التطبيق لقراءة وطباعة آخر الأخبار. يمكنك تخصيص هذا<br>التطبيق مضيفًا إليه مواقع الإنترنت الإخبارية المغضلة عليك.                                                                                                    |
| NEWS        | صحف المس هذا التطبيق لشراء وتنزيل وقراءة الصحف. للمزيد من المعلومات, انظر<br>الموضوع "شراء وقراءة الكتب والمجلات والصحف".<br>الا ترجيب تشريبة تركيبة المسين التي بناير بلا محمد معامله وطلبا المسينية م                                                                                                    |
|             | لاستعراض قائمة كافة الصحف التي ترتبها إلى HP eStation Zeen, المس تطبيق<br>الصحف. المس الصحيفة المراد قراءتها فستفتح.                                                                                                    |
|             | الطابعة المس هذا التطبيق للوصول إلى ميزات النسخ والمسح الضوئي والفاكس. ويتم<br>وصف كل من هذه الميزات بالتفصيل في المواضيع التالية: "نسخ نص أو مستندات<br>مختلطة", "مسح ضوئي إلى الكمبيوتر", "مسح ضوئي إلى بطاقة الذاكرة" و "إرسال<br>الفاكسات واستقبالها بواسطة @eFax".                                           |
|             | QuickOffice المس هذا التطبيق لتشغيل QuickOffice الذي يعبر عن تطبيق<br>لعرض وطباعة المستندات من بطاقة SD المدخلة. يمكنك عرض وطباعة المستندات<br>بالصبغ                                                                                                    |
|             | التلابة: xls ,.txt ,.pptx ,.ppt ,.pps ,.pdf ,.html ,.docx ,.docm ,.doc<br>و xlsx.<br>أذاذ استاد الأطل الأخلي التربيب في الستند التكنيب أرتب خير النجير دقي ط                                                                                                    |
|             | ارتي بصبحا كرعمي وتدسف تشرير في المسبد وتشبير أو تصغير النص.<br>الشاشة لعرض أزرار الزوم +/- ثم دق على + أو – لتكبير أو تصغير النص.<br>المس قائمة لاستخدام ميزات إضافية بما فيها البحث و عرض الخيارات والطباعة                                                                                                    |
|             | والمزيد.                                                                                                    |
| YZ          | <b>شاشة توقف</b> المس هذا التطبيق للتحكم في إعدادات شاشة التوقف. يمكنك استخدام هذه<br>الإعدادات لإنشاء شاشة توقف تقدم عرض شرائح لكافة الصور الموجودة على بطاقة<br>SD.                                                                                                    |
|             | إعدادات المس هذا التطبيق للوصول السريع إلى شاشة الإعدادات حيث يمكنك الوصول<br>إلى إعدادات الجهاز للاطلاع على معلومات عن استخدام إعدادات الجهاز انظر<br>الموضوع "استخدام الشاشة القابلة للإزالة".                                                                                                    |
|             | الخاص بك Snapfish المس هذا التطبيق لتسجيل الدخول إلى حساب Snapfish الخاص بك<br>أو لإنشاء حساب جديد. استخدم Snapfish لمشاركة صورك وتخزينها ولطباعة<br>الصور في بيتك أو طلب مطبو عات منها عبر الإنترنت.                                                                                                    |
|             | <b>أدوات نكية</b> المس هذا التطبيق لتخصيص منطقة الأدوات الذكية الخاصة بصفحات<br>الشاشة الرئيسية بواسطة مكتبة الأدوات الذكية ولإضافة الصفحات الجديدة ولإعادة<br>ترتيب الصفحات.<br>المزيد من المعلومات عن طريقة استخدام هذا التطبيق لتخصيص صفحات الشاشة<br>الرئيسية, انظر الموضوع "استخدام الشاشة القابلة للإزالة". |
|             |                                                                                                    |

التطبيقات المتاحة في درج التطبيقات (تابع)

| رمز التطبيق | وصف التطبيق                                                                                                    |
|-------------|----------------------------------------------------------------------------------------------------|
| Y.          | Yahoo! Daily Digest استخدم هذا التطبيق للوصول إلى Yahoo! Daily كاigest<br>Digest, حيث يمكنك عرض وطباعة أخر الأخبار وأوضاع الأسهم ورصد الحالات<br>الجوية ونتائج الألعاب. |
| V.          | <b>Yahoo! Mail</b> المس هذا التطبيق لتسجيل الدخول إلى حساب بريدك الإلكتروني في<br>Yahoo! أو للاشتراك في حساب !Yahoo جديد.                                               |
|             | Yahoo! Messenger المس هذا التطبيق لتسجيل الدخول إلى حسابك للمارسلة<br>الفورية في Yahoo! أو للاشتراك في حساب Yahoo! جديد.                                                |

## HP Photosmart eStation C510 series - إرسال الفاكسات واستقبالها بواسطة خدمة @eFax لإرسال الفاكس عبر الإنترنت

ترسل طابعة HP Photosmart eStation C510 series الفاكسات بدون خط هاتف. فالطابعة ترسل الفاكسات وتستقبلها بواسطة @eFax, خدمة. فاكس تستند إلى الويب. وهذه الخدمة مجانية إذا كنت ترسل حتى 20 صفحة في الشهر وتستقبل حتى 20 صفحة في الشهر.

وإذا رغبت في إرسال أو استقبال صفحات إضافية كل شهر, يمكنك الترقية إلى خدمة @eFax Plus فسيتم التقييد على حسابك شهريًا.

وعند استخدامك @eFax, يتم مسح مستندك ضوئيًا من خلال الطابعة ثم يتم إرساله إلى ملقم @eFax's ثم إلى رقم الجهاز المستقبل.

لاستخدام خدمة @eFax, يجب أن تتصل الطابعة بالإنترنت كما يجب تمكين 'خدمات الويب' لتتمكن الطابعة من الاتصال بملقم @eFax's.

وقبل أن يمكنك استخدام @eFax مع الطابعة, يجب تنفيذ إجراءات الإعداد البسيطة الواردة لاحقًا. يسمح هذا الإعداد المبدئي للطابعة الاتصال بملقم @eFax's من خلال حساب @eFax الخاص بك كلما أرسلت الفاكسات أو استقبلتها.

انقر هنا للمزيد من المعلومات عن @eFax.

#### إعداد الطابعة لإرسال الفاكسات واستقبالها (مطلوب).

#### التسجيل في @eFax

- المس الطابعة في علبة التطبيقات المفضلة ثم المس فاكس لعرض شاشة @eFax الرئيسية.
  - المس تسجيل, ثم المس خانة الاختيار خدمات الويب لتمكين 'خدمات الويب'.
     أنشئ حسابًا باتباع الإرشادات الظاهرة على الشاشة.
- ٣. المس البنود والشروط لقراءة اتفاقية خدمات @eFax ثم المس خانة الاختيار الموافقة وانقر فوق موافق.
- ٤. بعد الاتصال بملقم @eFax, سيخصّص لك رقم @eFax الظاهر على الشاشة. المس متابعة فستعرض شاشة @eFax الرئيسية رقم @eFax الخاص بك مع لوحة مفاتيح رقمية لإدخال الأرقام من أجل إرسال الفاكسات.

🐒 ملاحظة 🛛 ومع أن رمز المنطقة لا يمثل مكانك فلن يترتب عليك أية رسوم جراء المسافات الطويلة عند إرسال الفاكسات واستقبالها من هذا الرقم.

إعداد الطابعة لاستخدام رقم @eFax موجود

- المس الطابعة في علبة التطبيقات المفضلة ثم المس فاكس لعرض شاشة @eFax الرئيسية. أدخل رقم @eFax الموجود الخاص بك في المنطقة الظاهرة أدناه أتحوز على رقم @eFax بالفعل؟
  - أدخل رقم التعريف الشخصي (PIN) الخاص بهذا الحساب.

😤 ملاحظة في حالة نسيانك رقم PIN الخاص بك, المس المنطقة المشار إليها لإرساله إلى عنوان البريد الإلكتروني المقترن برقم @eFax الخاص بك.

٣. المس تمكين للمتابعة. يتم إرسال رقم @eFax الخاص بك مع رمز PIN إلى @eFax لأغراض التأكد. وبعد التأكد منها, سيعرض رقم @eFax الموجود الخاص بك على شاشة @eFax الرئيسية فستكون جاهزًا لإرسال القاكسات.

المدخلين فسجل الدخول في حالة عدم إمكانية التأكد من رقم @eFax والـ PIN المدخلين فسجل الدخول في حساب eFax على <u>www.efax.com</u> وراجع معلومات حسابك. لا يمكنك استخدام الفاكس بواسطة هذا الرقم حتى يتم التحقق من معلومات حساب @eFax على الطابعة.

- ٤. بعد الاتصال بملقم @eFax, سيخصَّص لك رقم @eFax الظاهر على الشاشة.
- المس متابعة فستعرض شاشة @eFax الرئيسية رقم @eFax الخاص بك مع لوحة مفاتيح رقمية لإرسال الفاكسات.

#### Send a Fax (إرسال فاكس)

- المس الطابعة في علبة التطبيقات المفضلة ثم المس فاكس لعرض شاشة @eFax الرئيسية.
- ٢. ارفع غطاء الطابعة وضع الصفحة الأولى من مستندك الأصلي على السطح الزجاجي للماسحة الضوئية والوجه المطبوع عليه للأسفل, حارصًا على محاذاته مع الزاوية اليمني الأمامية.
  - ". في حالة إرسال الفاكس في بلدك أنت, تابع إلى الخطوة القادنة. في حالة إرسال الفاكس خارج بلدك, المس هذا الخيار على الشاشة. يمضن ذلك استخدام رموز الطلب الدولية المناسبة.
  - أدخل رقم الفاكس على لوحة المفاتيح والمس متابعة. يتم مسح مستندك ضوئيًا. عند الانتهاء من المسح الضوئي, ستُسأل هل من صفحات إضافية للإرسال بالفاكس.
    - في حالة وجود صفحات إضافية للإرسال بالفاكس, المس نعم ثم أزل النسخة الأصلية الأولى من زجاج الماسحة الضوئية واستبدلها بالتالية.

إذا لم تكن لديك صفحات أخرى تريد إرسالها بالفاكس, انقر فوق لا. يتم إرسال الفاكس الخاص بك. وبعد إرساله إلى ملقم @eFax بالنجاح, سيتم إعلامك بذلك من خلال رسالة. المس **موافق** لتأكيد الرسالة والمتابعة. أ

لإلغاء إرسال الفاكس, المس **السابق**.

#### طباعة تقرير لتأكيد الفاكسات التي أرسلتها

- المس الفاكسات المرسلة أسفل الشاشة.
- ۲. المس خانات الاختيار المجاورة للفاكسات التي تريد أن يشملها التقرير.
  - ۳. المس طباعة التأكيد.

#### استلام فاكس

- وقر رقم @eFax الخاص بك لكل من يريد إرسال الفاكسات إليك.
  - وعند استقبال الفاكس, يتم طباعته تلقائيًا.

#### إعدادات الفاكس

المس إعدادات أسفل شاشة @eFax الرئيسية لعرض 'إعدادات الفاكس'.

#### المشكلات والأسئلة المتعلقة بالفاكس

- لمطالعة الأسئلة المتداولة عن خدمة @eFax, انتقل إلى 'إعدادات/أسئلة متداولة' من شاشة @eFax الرئيسية.
  - للاطلاع على معلومات أخرى عن خدمة @eFax انتقل إلى www.efax.com.
- يعد @eFax علامة تجارية مسجلة لـ j2 Global Communications, Inc في الولايات المتحدة وفي جميع أنحاء العالم.

## HP Photosmart eStation C510 series - تحميل الوسائط

#### اعمل واحدًا مما يلي:

- . قم بتحميل ورق بحجم 10 × 15 سم (4 × 6 بوصات)
  - أ. ارفع غطاء درج الصور.
  - حرّك موجه عرض الورق.

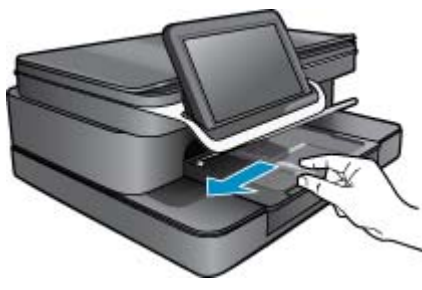

**ب**. قم بتحميل الورق.

قم بإدخال رزمة من ورق الصور إلى درج الصور مع توجيه الحافة القصيرة إلى للأمام والوجه المخصص للطباعة إلى الأسفل.

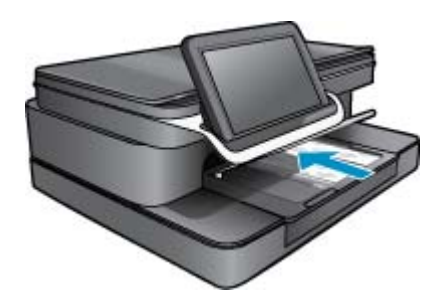

ج. قم بدفع حزمة الورق للأمام حتى تتوقف.

🐒 ملاحظة 🛛 إذا كان ورق الصور الذي تستخدمه به علامات مثقبة, فقم بتحميل ورق الصور بحيث تكون العلامات المثقبة في الجهة القريبة منك.

- د. ادفع دليل عرض الورق حتى يتوقف عند حافة الورق.
  - **ه**. اخفض غطاء درج الصور.

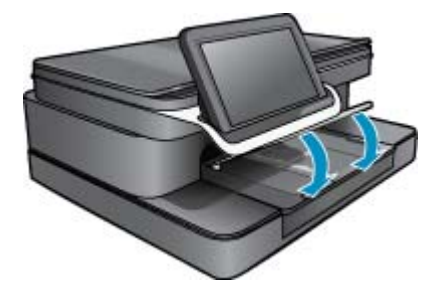

- ٢. قم بتحميل ورق بحجم A4 أو 8.5 × 11 بوصة
  - أ. افتح الدرج الرئيسي.
  - ب. حرّك موجه عرض الورق.

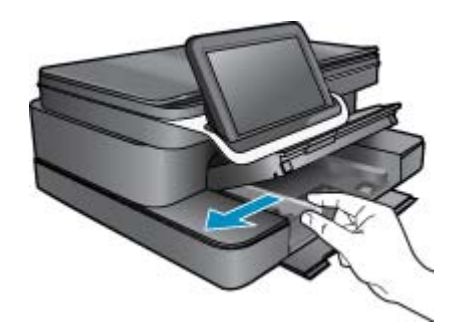

- أزل الورق من درج الإدخال الرئيسي كليًا.
  - د. قم بتحميل الورق.

ادفع دليل عرض الورق حتى يتوقف عند حافة الورق.

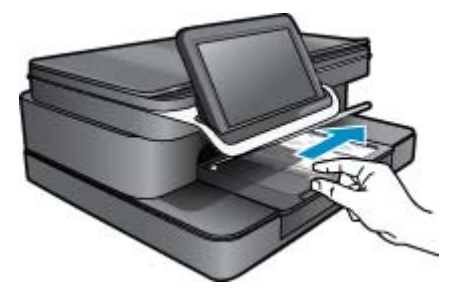

- **ه**. أغلق الدرج الرئيسي.
  - ۳. تحميل الأظرف
- أ. افتح الدرج الرئيسي.
   ب. حرّك موجه عرض الورق.

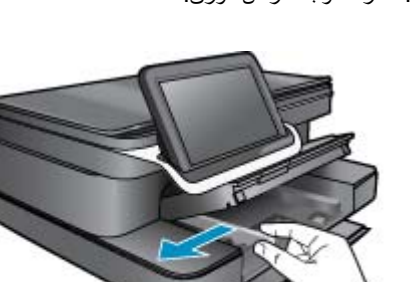

- أزل الورق من درج الإدخال الرئيسي كليًا.
- د. أدخل ظرفًا واحدًا أو أكثر في أقصى الجانب الأيمن من درج الإدخال الرئيسي, مع مواجهة أغطية الأظرف إلى الأعلى ولليسار.

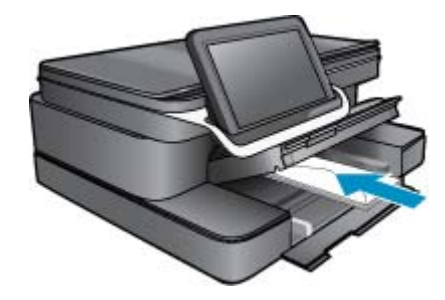

- ه. ادفع حزمة الأظرف للأمام حتى تتوقف.
- و. حرّك دليل عرض الورق حتى يتوقف عند رزمة الأظرف.

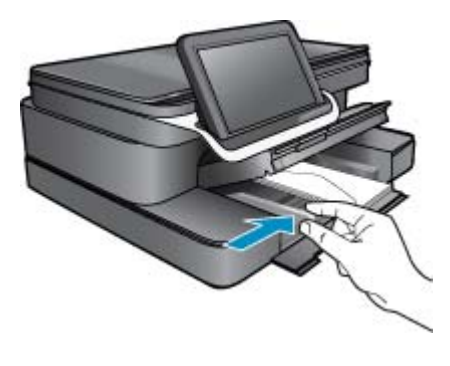

ز. أغلق الدرج الرئيسي.

## HP Photosmart eStation C510 series - طباعة المستندات

#### الطباعة من برنامج

- تأكد من تحميل الورق في درج الورق.
- من قائمة ملف في البرنامج، انقر فوق طباعة.
  - . تأكد من أن المنتج هو الطابعة المحددة.
- ٤. إذا رغبت في تغيير الإعدادات، انقر فوق الزر الذي يفتح مربع الحوار Properties (خصائص). استنادا إلى البرنامج الذي تستخدمه، قد يسمى هذا الزر خصائص أو خيارات أو إعداد الطابعة أو الطابعة أو تفضيلات.

🗒 ملاحظة 🛛 في حالة طباعة صورة، يجب عليك تحديد خيارات لورق الصور المعين وتحسين الصورة.

- ع. حدد الخيارات المناسبة لمهمة الطباعة باستخدام الميزات المتوفرة في علامات تبويب Advanced (متقدم), Printing Shortcuts (الحتصارات الطباعة), وFeatures (العوان).
- بن تلميح يمكنك بسهولة تحديد الخيارات المناسبة لعملية الطباعة من خلال اختيار مهمة واحدة من مهام الطباعة المحددة مسبقًا في علامة التبويب Printing (اختصارات الطباعة). يتم ضبط Shortcuts (اختصارات الطباعة). يتم ضبط الإعدادات الافتراضية لذلك النوع من مهمة الطباعة في علامة التبويب Printing Shortcuts (اختصارات الطباعة). يتم ضبط الإعدادات الافتراضية لذلك النوع من مهمة الطباعة وتلخيصها في علامة التبويب Printing Shortcuts (اختصارات الطباعة). انقر فوق نوع ما لمهمة الطباعة في قائمة Printing Shortcuts (اختصارات الطباعة). يتم ضبط الإعدادات الافتراضية لذلك النوع من مهمة الطباعة وتلخيصها في علامة التبويب Printing Shortcuts (اختصارات الطباعة). عند الضرورة, يمكن ضبط الإعدادات الافتراضية لذلك النوع من مهمة الطباعة وتلخيصها في علامة التبويب Save من معامة الطباعة. وتلخيصها في علامة التبويب لما معامة من مهمة الطباعة وتلخيصها في علامة التبويب Printing Shortcuts (اختصارات الطباعة). عند الضرورة, يمكن ضبط الإعدادات هذا للعباعة وتلخيصها في علامة التبويب Rave من مهمة الطباعة وتلغيصها في علامة التبويب Rave من معمة الطباعة وتلغيصها في علامة التبويب Rave من معمة الطباعة وتلغيصها في علامة التبويب Rave من معمة الطباعة وتلغيصها في علامة التبويب Rave من معمة الطباعة الطباعة وتلغيصها في علامة حديد. لحفظ الإعدادات المخصصة كاختصار طباعة جديد. لحفظ اختصار طباعة مخصص, حدد الاختصار وانقر فوق Bave (حفظ الإعدادات المخصصة كاختصار طباعة جديد. لحفظ اختصار هباعة مخصص حدد الاختصار وانقر فوق Bave (حفظ الإصامي). As
  - ... انقر فوق OK (موافق) لإغلاق مربع حوار Properties (خصائص).
    - ٧. انقر فوق Print (طباعة) أو OK (موافق) لبدء الطباعة.

## HP Photosmart eStation C510 series - طباعة صور محفوظة في الكمبيوتر

#### طباعة صورة على ورق الصور

- تأكد من تحميلك ورق الصور في درج الصور.
- ضع ورق الصور مع توجيه الوجه المخصص للطباعة إلى الأسفل في الجانب الأيمن من درج الصور.

#### قم بتحميل ورق الصور بحجم في درج الورق

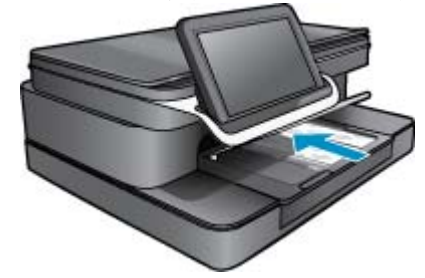

- . حرّك دليل عرض الورق حتى يتوقف عند حافة الورق.
  - ٤. من قائمة ملف في البرنامج، انقر فوق طباعة.
    - دمن أن المنتج هو الطابعة المحددة.
- ٣. انقر فوق الزر الذي يفتح مربع الحوار خصائص. استناداً إلى البرنامج الذي تستخدمه، قد يسمى هذا الزر خصائص أو خيارات أو إعداد الطابعة أو الطابعة أو تفضيلات.
  - ۷. انقر فوق علامة التبويب ميزات.
- ٨. في منطقة خيارات أساسية، في القائمة المنسدلة نوع الورق، حدد المزيد. بعد ذلك، حدد نوع ورق الصور المناسب.
- ٩. في منطقة خيارات تغيير الحجم، في القائمة المنسدلة الحجم، حدد المزيد. بعد ذلك, حدد حجم ورق الصور المناسب. عند عدم توافق حجم الورق مع نوع الورق, سيقوم برنامج الطابعة بعرض تنبيه ويسمح لك بتحديد نوع أو حجم مختلف.
- ۱۰ (اختياري) حدد مربع الاختيار طباعة بدون حدود إذا لم يكن محددًا بالفعل.
   إذا لم يتوافق حجم الورق بدون حدود مع نوع الورق, فيعرض برنامج المنتج تنبيهًا ويسمح لك بتحديد نوع أو حجم مختلف.
  - ١١. في منطقة خيارات أساسية, حدد جودة طباعة عالية, مثل أفضل في القائمة المنسدلة جودة الطباعة.

الأقصى للنقطة المحصول على أعلى دقة, يمكن استخدام إعداد الحد الأقصى للنقطة في البوصة مع أنواع معتمدة من ورق الصور. إذا لم يتم سرد الحد الأقصى النقطة في البوصة من خلال علامة النبويب متقدم. الأقصى للنقطة في البوصة في القائمة المنسدلة 'جودة الطباعة', فيمكن تمكين هذا الإعداد من خلال علامة النبويب متقدم.

- ۱۲. في منطقة HP Real Life Technologies, انقر فوق القائمة المنسدلة تصحيح الصور وحدد خيارًا ما من الخيارات التالية:
  - إيقاف التشغيل: لا يتم تطبيق HP Real Life Technologies على الصورة.
    - أ**ساسي:** يحسّن الصور ذات الدقة المنخفضة؛ يضبط حدة الصورة باعتدال.
      - ۱۳. انقر فوق **موافق** للعودة إلى مربع حوار **خصائص**.
      - ١٤. انقر فوق موافق, ثم انقر فوق طباعة أو فوق موافق في مربع الحوار طباعة.
- الله ملاحظة لا تترك ورق صور غير مستخدم في درج الورق. فقد يبدأ الورق في التجعد والالتفاف، مما يؤدي إلى انخفاض جودة المطبوعات. لأفضل نتائج 🕅 لا تسمح للصور المطبوعة بالتراكم في درج الورق.

## HP Photosmart eStation C510 series - طباعة الأظرف

باستخدام جهاز HP Photosmart الخاص بك, يمكن طباعة ظرف واحد, أو مجموعة من الأظرف أو ورقات الملصقات المصممة لطابعات inkjet.

#### طباعة مجموعة من عناوين على ملصقات أو على أظرف

- . قم بطباعة صفحة اختبار على الورق العادي أولا.
- ٢. ضع صفحة الاختبار على ورقة الملصق أو الظرف وامسك كلهما إلى الأعلى بناحية الإضاءة. افحص المسافة في كل مربع نص. قم بعمل التعديلات عند الضرورة.
  - ... قم بتحميل ملصقات أو أظرف في درج الورق.

🛆 تنبيه لا تستخدم أظرف بها مشابك أو نوافذ. قد تنحشر في الاسطوانات وتؤدي إلى انحشار الورق.

- ٤. قم بتحريك دليل عرض الورق تجاه رزمة الملصقات أو الأظرف حتى يتوقف الدليل.
  - عند طباعة أظرف, اعمل ما يلي:
- أ. قم بعرض إعدادات الطباعة, ثم انقر فوق علامة التبويب Features (ميزات).
- ب. في المنطقة Resizing Options (خيارات تغيير الحجم), انقر فوق حجم الظرف المناسب في قائمة Size (الحجم).
  - انقر فوق OK (موافق), ثم انقر فوق Print (طباعة) أو فوق OK (موافق) في مربع الحوار Print (طباعة).

## HP Photosmart eStation C510 series - مسح ضوئي إلى الكمبيوتر

مسح ضوئي إلى الكمبيوتر

حمل النسخة الأصلية.

أ. ارفع غطاء المنتج.

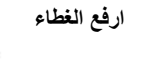

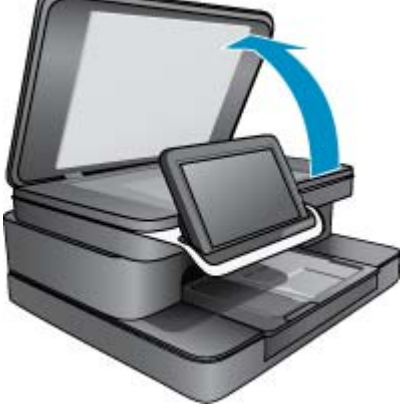

. حمّل النسخة الأصلية مع توجيه الوجه المخصص للطباعة إلى الأسفل على الزاوية الأمامية اليمنى للسطح الزجاجي.

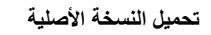

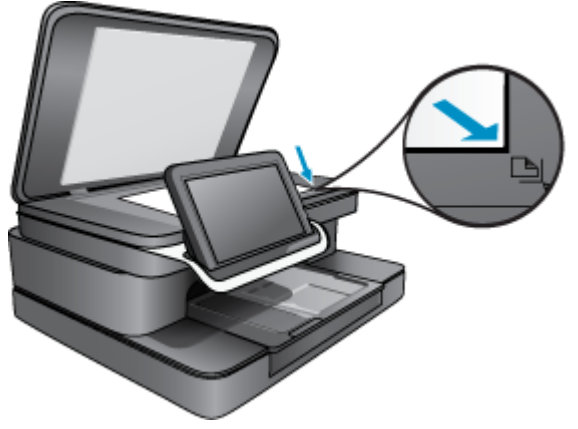

**ج**. قم بإغلاق الغطاء.

۲. المس رمز تطبيق الطابعة من الشاشة الرئيسية.

المس **مسح**.

أ. قم بلمس جهاز الكمبيوتر.

عند توصيل المنتج من خلال الشبكة, سوف تظهر قائمة بأجهزة الكمبيوتر المتاحة. اختر كمبيوتر لبدء المسح الضوئي.

- ب. اختر دقة المسح الضوئي. اختر منخفضة (dpi 200) أو متوسطة (dpi 300) أو عالية (dpi 600).
  - **ج**. المس **مسح**.

المس الشاشة لعرض معاينة المسح الضوئي. يمكنك تغيير حجم المعاينة لتملأ الشاشة.

🛱 **ملاحظة** خلال مسح المستند ضوئيًا, يمكنك عرض تقدم المسح الضوئي في القسم **جار** من شريط الإعلام.

## HP Photosmart eStation C510 series - مسح ضوئي إلى بطاقة الذاكرة

- حفظ مسح ضوئي إلى بطاقة ذاكرة
  - حمل النسخة الأصلية.
  - أ. ارفع غطاء المنتج.
    - ارفع الغطاء

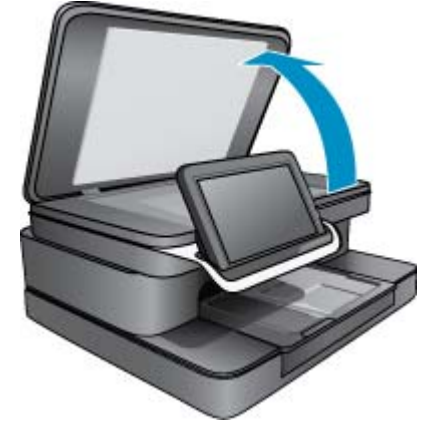

ج. حمّل النسخة الأصلية مع توجيه الوجه المخصص للطباعة إلى الأسفل على الزاوية الأمامية اليمنى للسطح الزجاجي.
 تحميل النسخة الأصلية

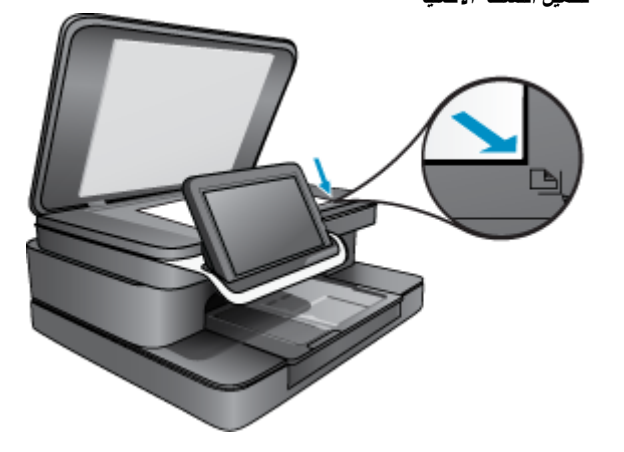

ج. أغلق الغطاء.
 ۲. أدخل جهاز ذاكرة.

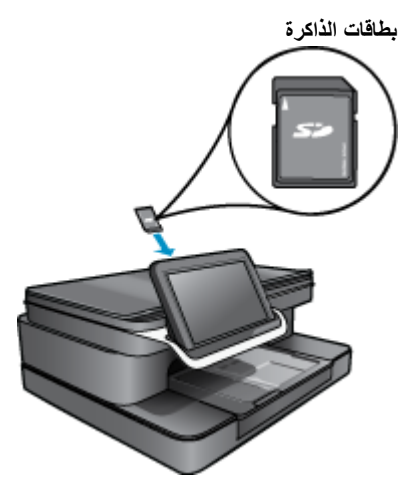

- RS-) MMC Mobile ,Secure MultiMedia Card ,(MMC) MultiMediaCard (الجهزة التالية: SDHC), Secure Digital High Capacity ,Secure Digital Mini ,(SD) Secure Digital ((SDHC), أو MMC), أو TransFlash MicroSD Card (يتطلب محولاً).
  - ۳. المس رمز تطبيق الطابعة من الشاشة الرئيسية.

المس **مسح**.

- أ. المس رمز بطاقة الذاكرة.
- ب. اختر دقة المسح الضوئي. اختر منخفضة (dpi 200) أو متوسطة (dpi 300) أو عالية (dpi 600).
  - ج. المس **مسح**.

🛣 ملاحظة خلال مسح المستند ضوئيًا, يمكنك عرض تقدم المسح الضوئي في القسم جار من شريط الإعلام.

## HP Photosmart eStation C510 series - نسخ نص أو مستندات مختلطة

النسخ بالأبيض والأسود أو بالألوان.

- حمّل الورق.
- فم بتحميل ورق بحجم كامل في درج الإدخال الرئيسي متجهًا للأسفل.

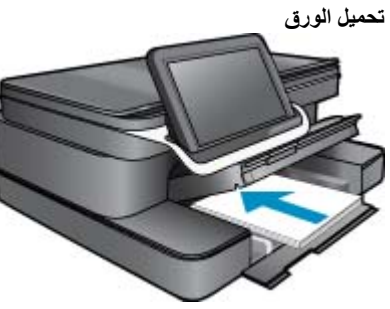

حمل النسخة الأصلية.
 أ. ارفع غطاء المنتج.

ارفع الغطاء

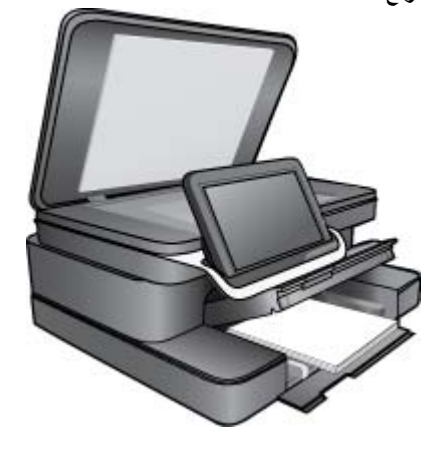

. قم بتحميل النسخة الأصلية مع توجيه الوجه المخصص للطباعة إلى الأسفل في الزاوية الأمامية اليمنى للسطح الزجاجي.

تحميل نسخة أصلية

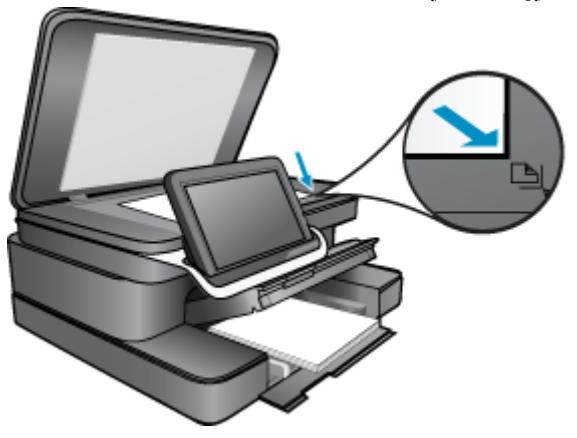

- ج. أغلق الغطاء.
- ۳. المس تطبيق الطابعة من شاشة الصفحة الرئيسية.
  - أ. المس **نسخ**.
  - ب. المس إعدادات.
  - ج. تظهر قائمة بخيارات النسخ.
- د. اختر خيارات النسخ والجودة وحجم الورق والتحسينات أو حدد افتراضيات جديدة. تشمل الخيارات
  - الألوان أو الأبيض والأسود
  - الطباعة على الوجهين (التشغيل وإيقاف التشغيل)
    - عدد النسخ
    - الألوان الفاتحة والغامقة
      - ٤
         ١
         ١
         ١
         ٤
         ١
         ٤
         ٤
         ٤
         ٤
         ٤
         ٤
         ٤
         ٤
         ٤
         ٤
         ٤
         ٤
         ٤
         ٤
         ٤
         ٤
         ٤
         ٤
         ٤
         ٤
         ٤
         ٤
         ٤
         ٤
         ٤
         ٤
         ٤
         ٤
         ٤
         ٤
         ٤
         ٤
         ٤
         ٤
         ٤
         ٤
         ٤
         ٤
         ٤
         ٤
         ٤
         ٤
         ٤
         ٤
         ٤
         ٤
         ٤
         ٤
         ٤
         ٤
         ٤
         ٤
         ٤
         ٤
         ٤
         ٤
         ٤
         ٤
         ٤
         ٤
         ٤
         ٤
         ٤
         ٤
         ٤
         ٤
         ٤
         ٤
         ٤
         ٤
         ٤
         ٤
         ٤
         ٤
         ٤
         ٤
         ٤
         ٤
         ٤
         ٤
         ٤
         ٤
         ٤
         ٤
         ٤
         ٤
         ٤
         ٤
         ٤
         ٤
         ٤
         ٤
         ٤
         ٤
         ٤
         ٤
         ٤
         ٤
         ٤
         ٤
         ٤
         ٤
         ٤
         ٤
         ٤
         ٤
         ٤
         ٤
         ٤
         ٤
         ٤
         ٤
         ٤
         ٤
         ٤
         ٤
         ٤
         ٤
         ٤
         ٤
         ٤
         ٤
         ٤
         ٤
         ٤
         ٤
         ٤
         ٤
         ٤
         ٤
      - ▲ المس **نسخ**.

## HP Photosmart eStation C510 series - تغيير إعدادات الطباعة الافتراضية في مركز الحلول

في حالة استخدامك إعدادات طباعة معينة بشكل متكرر, قد ترغب في جعلها إعدادات الطباعة الافتراضية بحيث يتم ضبطها مسبقًا عند فتح مربع الحوار طباعة من داخل البرنامج.

#### تغيير إعدادات الطباعة الافتراضية

- من القائمة ابدأ في نظام التشغيل Windows، انقر فوق كافة البرامج ثم انقر فوق المجلد HP ثم انقر فوق مركز الحلول لـ HP.
  - في مركز حلول HP, انقر فوق إعدادات, أشر إلى إعدادات الطباعة, ثم انقر فوق إعدادات الطابعة.
    - ۳. قم بإجراء تغييرات في إعدادات الطباعة ثم انقر فوق موافق.

### HP Photosmart eStation C510 series - تحرير واستخدام اختصارات الطباعة

استخدم اختصارات الطباعة للطباعة من خلال إعدادات الطباعة المستخدمة عادةً. يضمن برنامج الطابعة بعض اختصارات الطباعة التي تم تصميمها خصيصًا وهي تتوفر في قائمة 'اختصارات الطباعة'.

الأكثر استخدامًا. المناعة سيتم عرض خيارات الطباعة المناسبة تلقائيًا. يمكن تركها كما هي أو تغييرها, أو إنشاء اختصارات خاصة بك للمهام 🖹 الأكثر استخدامًا.

استخدم علامة التبويب 'اختصارات الطباعة' لتنفيذ مهام الطباعة التالية:

- الطباعة السريعة/الاقتصادية: إنتاج مطبوعات بجودة مسودة بسرعة.
  - الطباعة اليومية العامة: طباعة مستندات بسرعة.
- · **طباعة موفرة للورق**: اطبع مستندات ذات صفحات متعددة من وجهين على نفس الورقة للتقليل من استهلاك الورق.
- **طباعة الصور-بدون حدود**: قم بالطباعة إلى الحافات العلوية السفلية والجانبية لأوراق الصور من HP بحجم 10 x 13 سم و 13 x 18 سم.
  - **طباعة الصور-ورق عادي**: طباعة صورة على ورق عادي.
  - طباعة الصور- بحدود بيضاء: طباعة صورة ذات حد أبيض حول الحافات.
  - طباعة البطاقة البريدية أو طباعة Hagaki: طباعة صورك على بطاقات بريدية أو بطاقات Hagaki.
  - الطباعة على الوجهين (الطباعة المزدوجة): طباعة صفحات ذات وجهين من خلال HP Photosmart الخاص بك يدويًا.

#### إنشاء اختصار طباعة

- من قائمة ملف في البرنامج، انقر فوق طباعة.
  - ۲. تأكد من أن المنتج هو الطابعة المحددة.
- ٣. انقر فوق الزر الذي يفتح مربع الحوار Properties (خصانص).
  استنادا إلى البرنامج الذي تستخدمه، قد يسمى هذا الزر خصانص أو خيارات أو إعداد الطابعة أو الطابعة أو تفضيلات.
  - ٤. انقر فوق علامة التبويب Printing Shortcuts (اختصارات الطباعة).
  - في قائمة Printing Shortcuts (اختصارات الطباعة), انقر فوق اختصار طباعة.
     تظهر إعدادات الطباعة لاختصار الطباعة المحدد.
    - قم بتغيير إعدادات الطباعة لتلك الإعدادات المطلوبة في اختصار الطباعة الجديد.
  - ٧. انقر فوق Save as (حفظ باسم) واكتب اسمًا لاختصار الطباعة الجديد، ثم انقر فوق Save (حفظ). يظهر اختصار الطباعة في القائمة.

#### حذف اختصار طباعة

- من قائمة ملف في البرنامج، انقر فوق طباعة.
  - ۲. تأكد من أن المنتج هو الطابعة المحددة.
- ۳. انقر فوق الزر الذي يفتح مربع الحوار Properties (خصائص).
  استنادا إلى البرنامج الذي تستخدمه، قد يسمى هذا الزر خصائص أو خيارات أو إعداد الطابعة أو الطابعة أو تفضيلات.
  - ٤. انقر فوق علامة التبويب Printing Shortcuts (اختصارات الطباعة).
  - . في قائمة Printing Shortcuts (اختصارات الطباعة), انقر فوق اختصار الطباعة المطلوب حذفه.
    - ... انقر فوق Delete (حذف).
       يتم إزالة اختصار الطباعة من القائمة.

🛱 ملاحظة 🛛 يمكن حذف الاختصارات التي قمت بإنشائها فقط. لا يمكن حذف الاختصارات الأصلية من HP.

## HP Photosmart eStation C510 series - معلومات عن رقاقة الخرطوشة

تتضمن خرطوشات HP المستخدمة في هذا المنتج رقاقة ذاكرة تساعد المنتج في عمله. بالإضافة إلى ذلك, رقاقة الذاكرة هذه تجمّع مجموعة محدودة من المعلومات عن استخدام المنتج, قد تتضمن ما يلي: تاريخ تثبيت الخرطوشة لأول مرة, تاريخ آخر استخدام للخرطوشة, عدد الصفحات المطبوعة باستخدام الخرطوشة, تغطية الصفحات, أوضاع الطباعة المستخدمة, أي أخطاء طباعة من المحتمل حدوثها وطراز المنتج. هذه المعلومات تساعد HP على تصميم المنتجات القادمة بحيث تلبي احتياجات الطباعة لعملاننا.

لا تتضمن البيانات المجمعة من رقاقة الذاكرة للخرطوشة أية معلومات يمكن استخدامها للتعرف على العميل أو مستخدم الخرطوشة أو على منتجه.

تقوم شركة HP بتجميع عينة لرقاقات الذاكرة من الخرطوشات التي تمت إعادتها إلى برنامج إرجاع المنتجات وإعادة التدوير لـ HP مجانًا (HP Planet Partners): /Partners): /www.hp.com/hpinfo/globalcitizenship/environment/recycle). تتم قراءة رقاقات الذاكرة من هذه العينة ودراستها من أجل تحسين منجات HP القادمة. كذلك قد يتمكن شركاء HP الذين ساعدوها على إعادة تدوير هذه الخرطوشة من الوصول إلى هذه البيانات.

أي طرف ثالث تكون بحوزته الخرطوشة قد يتمكن من الوصول إلى معلومات مجهولة عن رقاقة الذاكرة. إذا لم ترغب في السماح بالوصول إلى هذه المعلومات, فيمكنك جعل الرقاقة غير قابلة للعمل. بالرغم من ذلك, بعد جعل الرقاقة غير قابلة للعمل, لا يمكن استخدام الخرطوشة في منتج HP.

إذا ساورك القلق حول تقديم المعلومات المجهولة هذه, أمكنك جعل هذه المعلومات غير قابلة للوصول بتعطيل قدرة رقاقة الذاكرة على تجميع معلومات استخدام المنتج.

🕱 ملاحظة 🛛 يمكن متابعة استخدام الخرطوشة في منتج HP بتعطيل قدرة رقاقة الذاكرة على تجميع معلومات استخدام المنتج.

تعلم طريقة لتعطيل وظيفة معلومات الاستخدام انقر هنا للاتصال بالإنترنت لمعرفة المزيد

## HP Photosmart eStation C510 series - فحص مستويات الحبر المقدرة

يمكنك بسهولة فحص مستوى الحبر لتحديد المدة اللازمة لاستبدال الخرطوشة. يوضح مستوى الحبر كمية الحبر المقدرة المتبقية في الخرطوشات.

الحبر غير دقيق أو أنه لا يتوفر. الماعة تمت إعادة ملئها أو إعادة تصنيعها، أو خرطوشة تم استخدامها في طابعة أخرى، فقد يكون مؤشر مستوى الحبر غير دقيق أو أنه لا يتوفر.

ملاحظة ٢ تحذيرات ومؤشرات تخص مستويات الحبر توفر تقديرات لأغراض التخطيط فقط. في حالة استقبالك لرسالة تحذير بشأن انخفاض مستوى الحبر, فخذ بعين الاعتبار تجهيز خرطوشة بديلة تتوفر لديك لتجنب تأخيرات محتملة بالنسبة للطباعة. لا يجب عليك استبدال الخرطوشات حتى عدم الرضا بجودة الطباعة.

**ملاحظة ٣** يتم استخدام حبر من الخرطوشات في عملية الطباعة بالعديد من الطرق المختلفة, بما في ذلك في عملية التهيئة, التي تقوم بتجهيز المنتج والخرطوشات للطباعة وفي صيانة رؤوس الطباعة, التي تقوم بالحفاظ على فتحات الطباعة نظيفة وانسياب الحبر على ما يرام. بالإضافة إلى ذلك, تبقى بعض بقايا للحبر في الخرطوشة بعد استخدامها. للحصول على المزيد من المعلومات, راجع www.hp.com/go/inkusage.

#### لفحص مستويات الحبر من خلال لوحة التحكم

- في الزاوية الينمى العلوية من الشاشة الرئيسية, المس رمز لوحة المقاييس.. سنفتح لوحة المقاييس.
- بعوم جهاز HP Photosmart بعرض قياسًا يوضح مستويات الحبر المقدرة لكل الخرطوشات المثبتة.

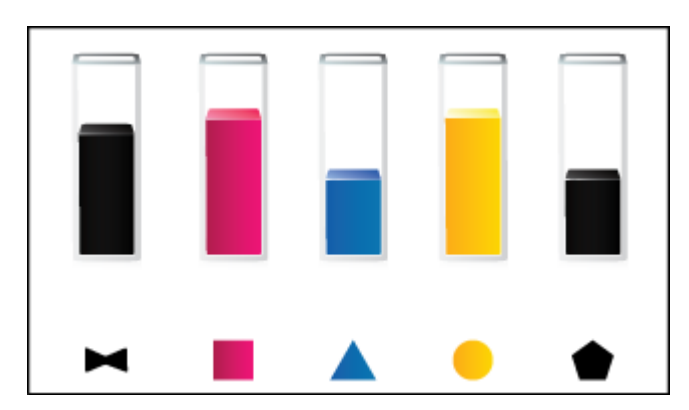

لفحص مستويات الحبر من خلال برنامج HP Photosmart eStation

- ▲ في مركز حلول HP, انقر فوق رمز مستويات الحبر المقدرة.
- المحطة يمكنك أيضاً فتح Printer Toolbox (صندوق أدوات الطابعة) من مربع الحوار Print Properties (خصائص الطباعة). في مربع الحوار Print Properties (خصائص الطباعة), انقر فوق علامة النبويب Features (ميزات)، ثم انقر فوق زر Printer Services (خدمات الطابعة).

## HP Photosmart eStation C510 series - إعادة ضبط المنتج

يمكن التخلص من حالات خطأ معينة بإعادة ضبط الطابعة, على سبيل المثال, إذا كان منتجك لا يطبع.

#### أعد ضبط المنتج

🔺 أوقف تشغيل المنتج, ثم افصل سلك الطاقة. قم بتوصيل سلك الطاقة ثانية, ثم اضغط على زر ا**لتشغيل** لتشغيل المنتج.

تتطلب بعض حالات الخطأ إعادة ضبط HP eStation Zeen من أجل حل المشكلة. يمكنك القيام بإعادة ضبط HP eStation Zeen للاستعادة من أية المشاكل التالية:

- لا يستجيب HP eStation Zeen للإدخال باللمس أو بضغط الأزرار لفترة زمنية طويلة.
  - تكون الشاشة جامدة.
  - لا يستجيب زر التشغيل.

#### إعادة ضبط HP eStation Zeen

🔺 للقيام بإعادة ضبط HP eStation Zeen, اضغط باستمرار زر الطاقة لمدة 8 ثوان على الأقل.

## HP Photosmart eStation C510 series - استخدام ميزات توفير الطاقة

لتوفير الطاقة, تدخل الطابعة وضع السكون بعد خمس ثوان من عدم النشاط. وتستيقظ الطابعة في الحالات التالية:

- في حالة ظهور أي نشاط على الشاشة القابلة للإزالة
- فى حالة ظهور أي نشاط على الشاشة الثانوية (خلف الشاشة القابلة للإزالة)
  - عند الضغط على زر الطاقة للطابعة
  - عند إرسال مهمة طباعة إلى الطابعة

## HP Photosmart eStation C510 series - تظهر الإعدادات الخاطئة في القوائم الظاهرة على الشاشة

غيّر إعداد البلد/المنطقة.

#### لضبط بلدك/منظقتك

- المس لوحة المقاييس.
- ۲. المس إعدادات أخرى.
  - ۲. المس تفضيلات.
- ٤. المس اللغات ولوحة المفاتيح.
- اضرب عموديًا للتمرير خلال البلدان/المناطق. المس البلد/المنطقة التي ترغب في استخدامها وذلك عند ظهورها.

## HP Photosmart eStation C510 series - تظهر لوحة التحكم باللغة الخاطئة بعد الاعداد

غيّر إعداد اللغة.

#### اضبط لغتك

- المس لوحة المقاييس.
- ۲. المس إعدادات أخرى.
  - ۲. المس تفضيلات.
- ٤. المس اللغات ولوحة المفاتيح.
- . اضرب عموديًا للتمرير خلال اللغات. المس اللغة التي ترغب في استخدامها وذلك عند ظهورها.

## HP Photosmart eStation C510 series - تظهر رسالة الخطأ خرطوشات حبر غير متوافقة على شاشة المنتج.

أزل خرطوشات الطباعة وإعادة تثبيتها ثم تحقق من إدخالها بالكامل وتثبيتها في مكانها بإحكام.

بالإضافة إلى ذلك, تأكد من تثبيت خرطوشات الطباعة في فتحاتها المناسبة.

#### تأكد من تثبيت الخرطوشات بشكل صحيح

- دمن تشغيل المنتج.
- افتح باب الخرطوشات.

تنتقل عربة الطباعة إلى وسط المنتج

افتح باب الخرطوشات

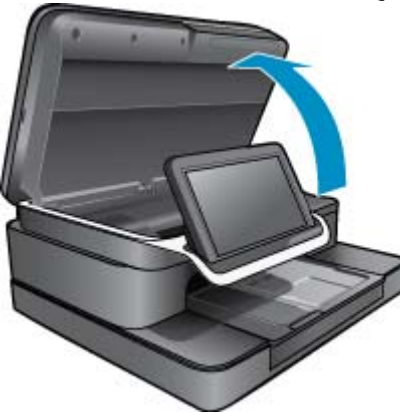

- ٣. تأكد من أنك تستخدم خرطوشات الحبر المناسبة لمنتجك. طالع الملصقات الموجودة داخل الطابعة, بالقرب من عربة الطباعة, لتحديد الخرطوشات المناسبة. للاطلاع على قائمة شاملة بالخرطوشات المناسبة, زر موقع الويب HP SureSupply على Http://www.hp.com/buy/suresupply.
  - أزل خرطوشة ما من فتحتها.
  - أعد إدخال الخرطوشة عن طريق دفعها إلى الفتحة الصحيحة حتى تستقر فيها. قارن اللون والرمز الخاصين بالخرطوشة ولون ورمز كل فتحة.

#### أعد إدخال الخرطوشة فى الفتحة المناسبة

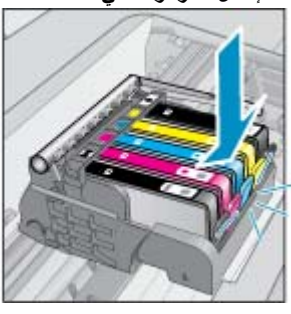

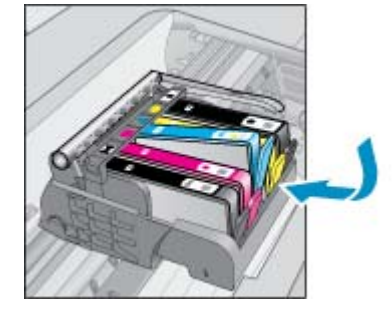

- . كرر هذه الخطوات بالنسبة إلى كل من الخرطوشات
- ملاحظة في حالة تثبيت خرطوشات الطباعة في الفتحات غير الصحيحة ويتعذر عليك إز التها من المنتج أو إذا لم تحل الحلول السابق ذكرها مشكلتك, فاتصل بدعم HP على <u>www.hp.com/support</u> للحصول على خدمة.

## HP Photosmart eStation C510 series - تظهر رسالة الخطأ 'تم تثبيت خرطوشات من غير صنع HP' على شاشة المنتج

اتبع المطالبات الواردة على الشاشة للمتابعة، أو استبدل خرطوشات الطباعة المشار إليها بخرطوشات HP الأصلية.

توصي شركة HP باستخدام خرطوشات أصلية من صنع HP. تم تصميم الخرطوشات الأصلية من HP واختبار ها مع طابعات HP لتساعدك في الحصول على أفضل النتائج بسهولة في كل مرة.

ملاحظة لا تضمن HP جودة النتائج أو موثوقيتها عند استخدام مستلزمات ليست من صنع HP. لا يشمل الضمان أية عمليات صيانة أو إصلاح للطابعة تُطلب نتيجة استخدام مستلزمات ليست من صنع HP.

إذا كنت تعتقد أنك قمت بشراء خرطوشات طباعة أصلية من صنع HP، فزر www.hp.com/go/anticounterfeit.

#### الحل الأول: استبدال الخرطوشات

- تحقق من تشغيل الطاقة.
  - أزل الخرطوشة.
- افتح باب الخرطوشة.
   انتظر حتى تنتقل عربة الطباعة إلى وسط المنتج.

افتح باب الخرطوشات

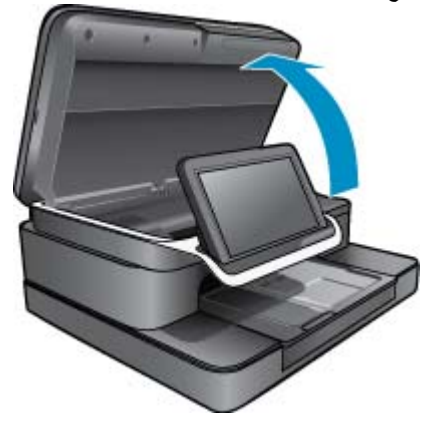

ب. اضغط العلامة في الخرطوشة, ثم أزلها من فتحتها.

اضغط على اللسان الموجود على الخرطوشة من أجل إزالتها

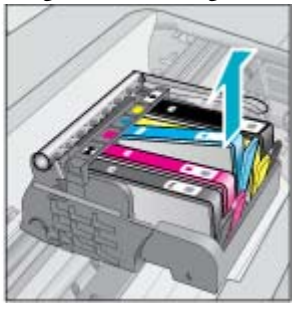

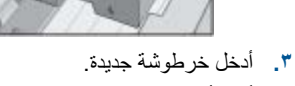

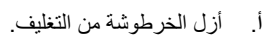

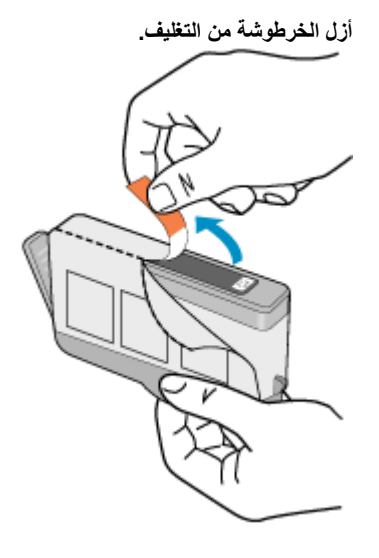

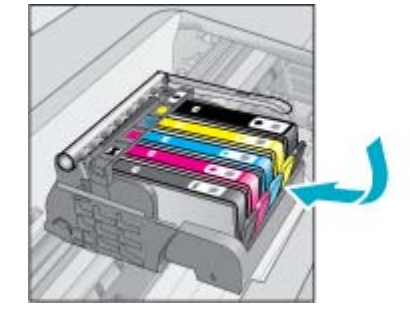

ب. قم بلف الغطاء البرتقالي اللون من أجل فكه. ربما يلزم لف الغطاء بشدة من أجل إزالته.

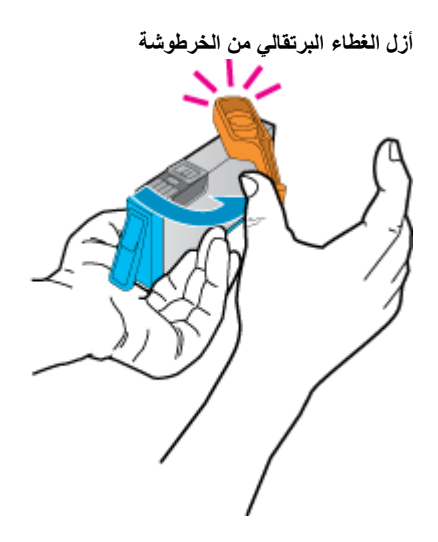

ج. قم بملاءمة اللون والرمز الخاصين بكل خرطوشة للون ورمز كل فتحة. أدخل الخرطوشة في الفتحة حتى تنغلق في مكانها.

# نبّت الغرطوشات المراجعة المراجعة المراجعة المراجعة المراجعة المراجعة المراجعة المراجعة المراجعة المراجعة المراجعة المراجعة الم

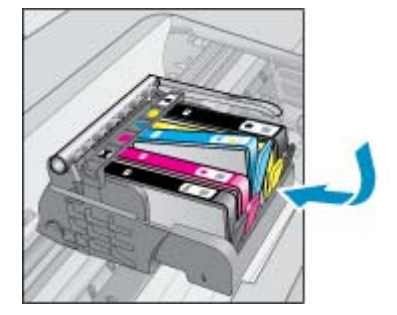

- د. أغلق باب الخرطوشات.
- أغلق باب الخرطوشات

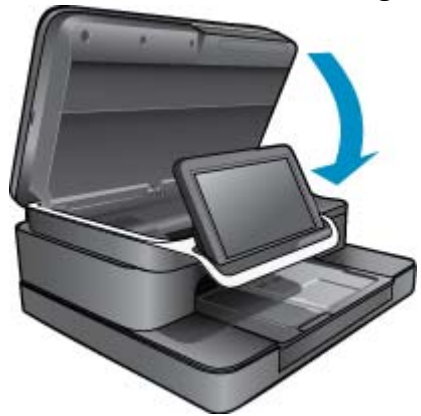

## HP Photosmart eStation C510 series - ثمة مشكلة في خرطوشة الحبر

#### الحل الأول: أدخل الخرطوشات

🔺 كانت إحدى الخرطوشات أو أكثر مفقودة. أزل خرطوشات الطباعة وإعادة تثبيتها ثم تحقق من إدخالها بالكامل وتثبيتها في مكانها بإحكام.

#### تأكد من تثبيت الخرطوشات بشكل صحيح

- أ. تأكد من تشغيل المنتج.
- ك تنبيه في حالة إيقاف تشغيل المنتج إذا كنت تفتح باب الخرطوشات للوصول إليها, فلا يقوم المنتج بتحرير الخرطوشات من أجل استبدالها. قد تضر المنتج إذا لم يتم تثبيت الخرطوشات بإحكام عندما تحاول إزالتها.
  - ب. افتح باب الخرطوشات.
     تنتقل عربة الطباعة إلى وسط المنتج.

افتح باب الخرطوشات

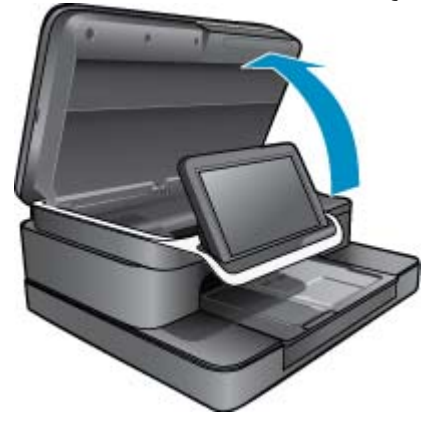

- ج. أزل إحدى الخرطوشات بالضغط على اللسان ثم إزالتها من الفتحة.
- د. قم بإعادة إدخال خرطوشة الطباعة عن طريق دفعها إلى الفتحة حتى تستقر فيها.

#### أعد إدخال خرطوشة فى الفتحة المناسبة

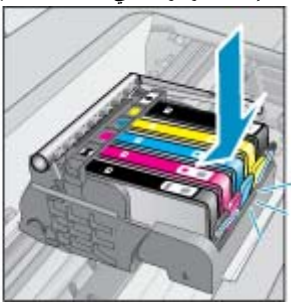

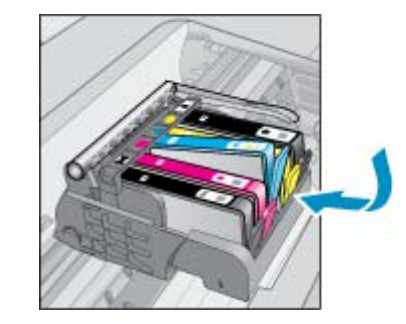

- ه. كرر الخطوات ج و د بالنسبة إلى كل من الخرطوشات المتبقية.
- e. مرر إصبعك بمحاذاة الجزء العلوي من خرطوشات الحبر لتحديد خرطوشات غير مثبتة بالكامل لأسفل.
  - في حالة التصاق خرطوشة ما وعدم استقرار ها في مكانها قد يجب إعادة ضبط لسان الخرطوشة.

الحل الثانى: أعد ضبط لسان الخرطوشة

🔺 قم بإزالة خرطوشة الطباعة من العربة.

#### أعد ضبط لسان الخرطوشة

أ. قَوَس اللسان برفق بعيدًا عن خرطوشة الحبر. احرص على عدم تقويس اللسان للخارج أكثر من 27.1 سم (5.0 بوصات).

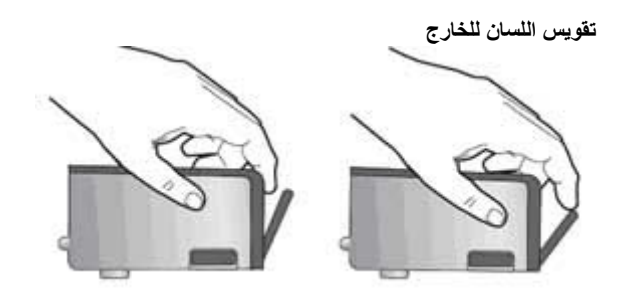

- ب. قم بإعادة تثبيت خرطوشة الحبر. من المتوقع أنها تثبت للأسفل في موضعها الآن.
  - ج. أغلق باب الوصول وتأكد من اختفاء رسالة الخطأ.
- د. إذا كنت لا تزال تتلقى رسالة الخطأ، فأوقف تشغيل المنتج وقم بتشغيله مرة أخرى.

الحل الثالث: تأكد من إغلاق مزلاج رأس الطباعة.

- 🔺 تأكد من إغلاق مز لاج رأس الطباعة.
- أكد من إغلاق مز لاج تأمين رأس الطباعة بإحكام. إن ترك مقبض المز لاج مرفوعًا قد يؤدي إلى عدم استقرار خرطوشات الحبر على ما يرام كما قد يؤدي إلى مشكلات في الطباعة. فعلى المز لاج أن يبقى منخفضًا لتثبيت خرطوشات الحبر بشكل صحيح.

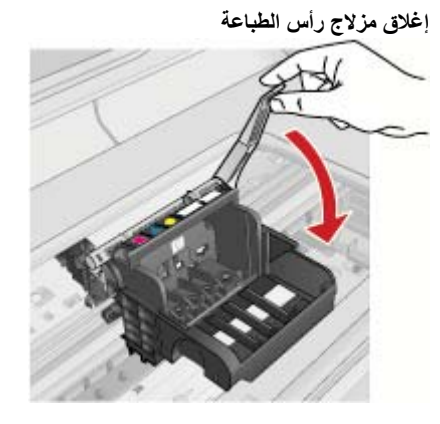

الحل الرابع: قم بتنظيف نقاط التلامس الإلكترونية

- 🔺 أ. تأكد من تشغيل المنتج.
- **ب**. افتح باب الخرطوشات.

تنتقل عربة الطباعة إلى وسط المنتج.

افتح باب الخرطوشات

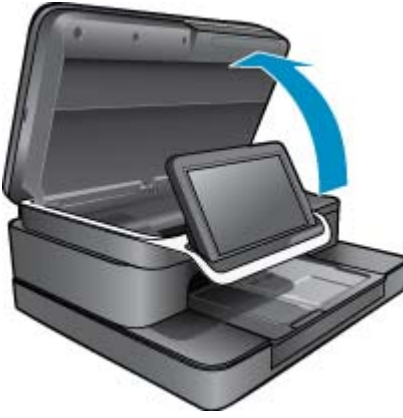

ج. حدد خرطوشة الحبر المشار إليها في رسالة الخطأ، ثم اضغط على المقبض الموجود على خرطوشة الحبر لتحريره من الفتحة.

اضغط على اللسان الموجود على الخرطوشة من أجل إزالتها

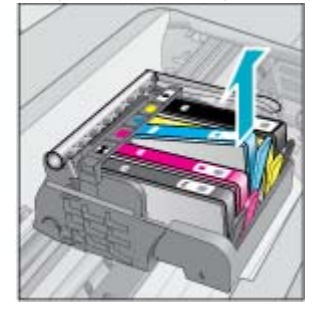

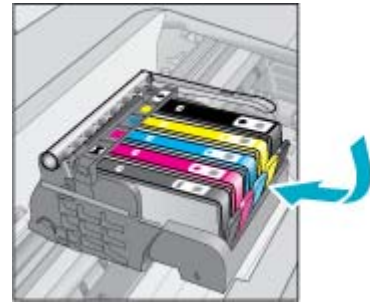

د. امسك خرطوشة الحبر من جوانبها مع توجيه الجزء السفلي منها لأعلى وحدد موضع نقاط التلامس الكهربائية في الخرطوشة.
 نقاط التلامس الكهربائية عبارة عن أربع مستطيلات صغيرة من المعدن ذو اللون النحاسي أو الذهبي وتوجد في الجزء السفلي من الخرطوشة.

#### حدد نقاط التلامس الكهربائية

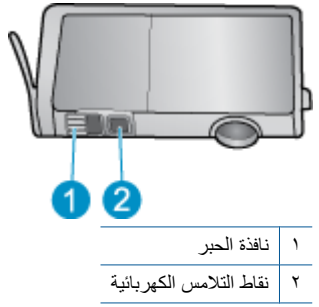

- ه. امسح نقاط التلامس بقطعة قماش جافة وخالية من النسالة.
- و. داخل المنتج حدد نقاط التلامس الموجودة في رأس الطباعة.

تبدو نقاط التلامس بشكل أربع سنون من النحاس أو الذهب موضوعة داخل الهيكل.

حدد موضع نقاط التلامس في رأس الطباعة

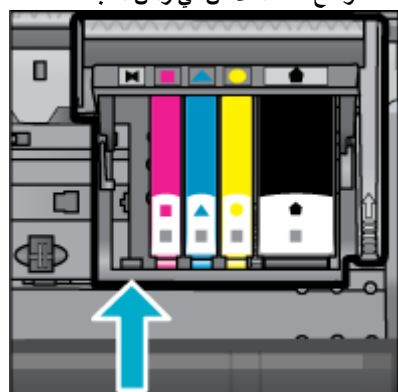

- استخدم قطعة قماش جافة وخالية من النسالة لمسح نقاط التلامس.
  - ל. أعد إدخال الخرطوشة.

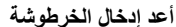

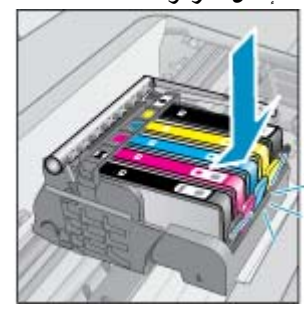

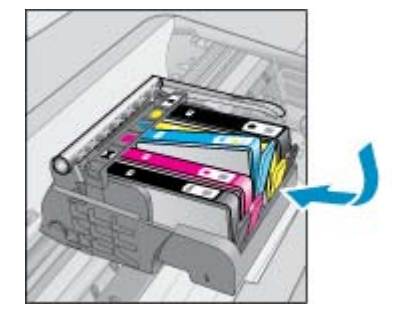

- **ط**. أغلق باب الخرطوشات.
- و. إذا كنت لا تزال تتلقى رسالة الخطأ، فأوقف تشغيل المنتج وقم بتشغيله مرة أخرى.

#### الحل الخامس: استبدال الخرطوشات

في حالة عدم حل المشكلة من خلال الحل السابق, تابع هذا الحل. استبدل الخرطوشات التي تسبب المشكلة. للعثور على رقم الخرطوشة المتوافقة, انظر في الملصات الموجودة بجوار الخرطوشات داخل غطاء الطابعة أو انتقر إلى الارتباط /www.hp.com/go العثور على رقم الخرطوشة المتوافقة, انظر في الملصات الموجودة بجوار الخرطوشات داخل غطاء الطابعة أو انتقر إلى الارتباط /www.hp.com/go

## HP Photosmart eStation C510 series - تظهر رسالة الخطأ 'يبدو أن رأس الطباعة مفقود أو لم يتم اكتشافه أو أنه مثبت بشكل غير صحيح أو أنه غير متوافق' على الكمبيوتر

حاول القيام بالحلول التالية لحل المشكلة. يتم سرد الحلول بترتيب, فيه يوجد الحل الأكثر شيوعًا أولا. إذا لم يحلّ الحل المشكلة, فحاول القيام بالحلول الباقية حتى حل المشكلة.

الحل الأول: أعد تثبيت رأس الطباعة والخرطوشات

▲ تأكد من تثبيت رأس الطباعة والخرطوشات.

لإعادة تركيب رأس الطباعة

- تأكد من تشغيل المنتج.
- افتح باب الوصول إلى خرطوشة الحبر من خلال رفعه من وسط مقدمة الجهاز حتى انغلاق الباب في مكانه بإحكام.

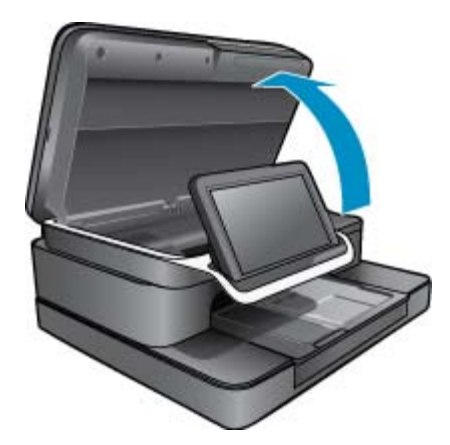

۲. تنتقل عربة الطباعة إلى وسط المنتج.

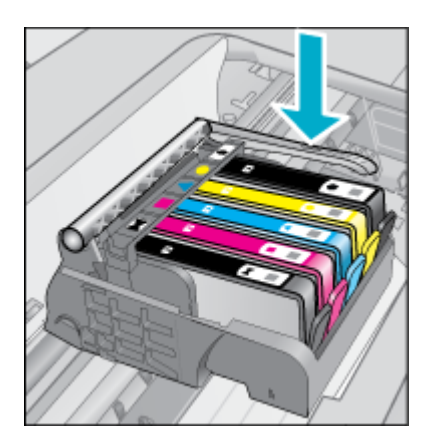

أزل كافة خرطوشات الحبر وضعها على ورقة وفتحات الحبر للأعلى.

#### لإزالة خرطوشات الحبر

قم بدفع اللسان الموجود على خرطوشة الحبر التي ترغب في استبدالها لتحريره من الفتحة.

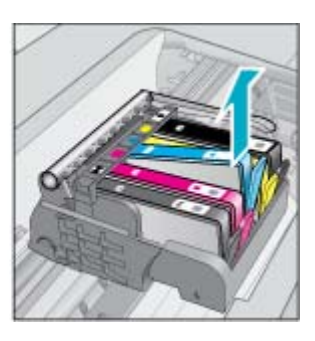

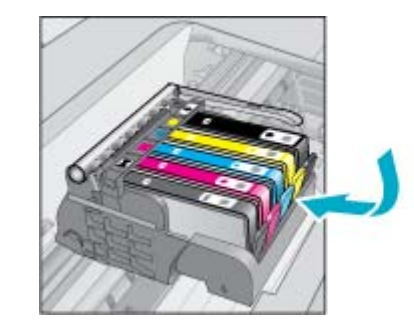

- ب. اسحب خرطوشة الحبر لأعلى ثم للأمام نحوك لإخراجها من فتحتها وإزالتها.
  - ج. قم بتكرار الخطوات a وb حتى تتم إزالة كافة خرطوشات الحبر.
    - ارفع مقبض المزلاج الخاص بعربة الطباعة حتى يتوقف.

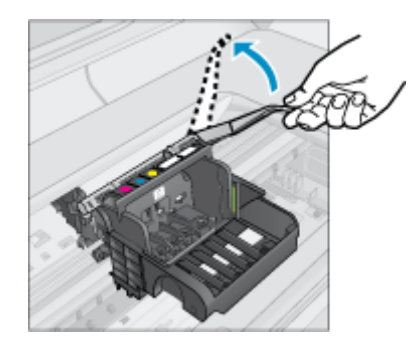

- ·
   تلميح يجب دفع رأس الطباعة للخارج حتى يمكنك رفع المزلاج.
  - ٦. أزل رأس الطباعة رفعًا إياه.

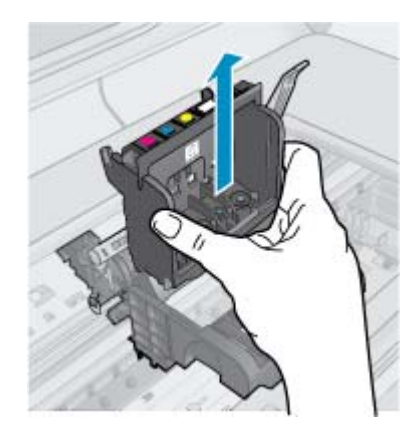

٧. نظف رأس الطباعة.

ثمة ثلاث مساحات في رأس الطباعة يجب تنظيفها؛ الأسطح البلاستيكية التي في جانبي فتحات الحبر والحافة التي بين الفتحات ونقاط التلامس الكهربانية ونقاط التلامس الكهربائية.

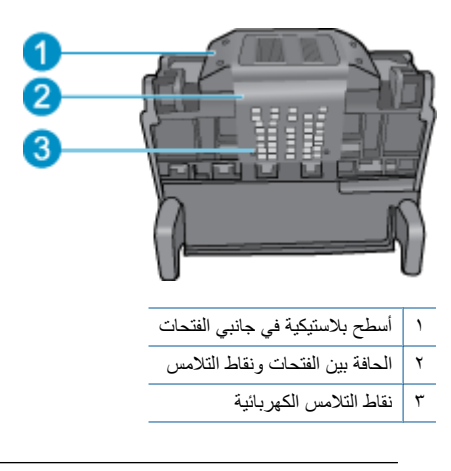

🛆 تنبيه المس الفتحة ومنطقة التلامس الكهربائية فقط بمواد التنظيف وليس بأصابعك.

#### لتنظيف رأس الطباعة

بلل قطعة من القماش الخالي من التيلات خفيفًا، وقم بمسح منطقة نقاط التلامس الكهربائية من الأسفل للأعلى.
 لمنع نقل الحبر والكسارات من منطقة الملامسة إلى الفتحات, لا تتجاوز منطقة ما بين الفتحات ونقاط التلامس. استخدم كل ما يلزمك من مماسح نظيفة.
 امسح حتى لا يظهر أي حبر على الممسحة.

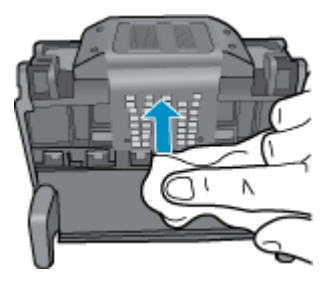

. استخدم ممسحة جديدة, مبللة بقليل من الماء وخالية من التيلات لمسح أي تراكم للحبر والكسارات من الحافة التي بين الفتحات ونقاط التلامس.

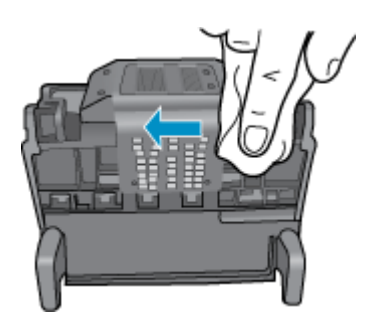

ج. استخدم قطعة جديدة من القماش, مبللة بقليل من الماء وخالية من الخيوط لمسح الأسطح البلاستيكية في جانبي الفتحات. قم بالمسح بعيدًا عن الفتحات.

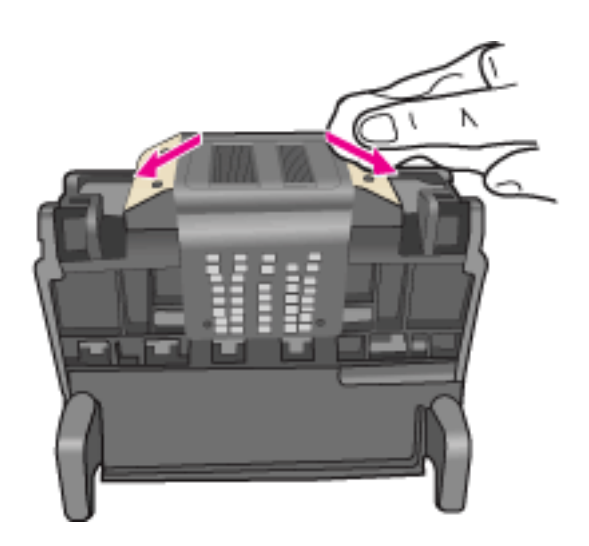

د. امسح المناطق التي تم تنظيفها سابقًا مستخدمًا قماسًا جافًا وخاليًا من التيلات قبل المتابعة إلى الخطوة التالية.
 ٨. تأكد من رفع مقبض المز لاج، ثم أعد إدخال رأس الطباعة.

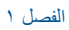

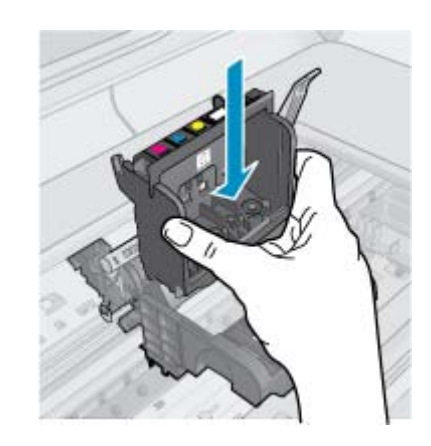

قم بخفض مقبض المز لاج بحذر.

التحطية تأكد من خفض مقبض المزلاج قبل إعادة إدخال خرطوشات الحبر . إن ترك مقبض المزلاج مرفوعًا قد يؤدي إلى عدم استقرار خرطوشات الحبر على ما يرام كما قد يؤدي إلى مشكلات في الطباعة. فعلى المزلاج أن يبقى منخفضًا لتثبيت خرطوشات الحبر بشكل صحيح.

۱۰ أعد إدخال خرطوشات الحبر.

#### لإعادة إدخال خرطوشات الحبر

▲ باستخدام الرموز الملونة والمشكلة لمساعدتك, ادفع خرطوشة الحبر في الفتحة الفارغة حتى تستقر في فتحتها بإحكام. تأكد من إدخال خرطوشة الحبر إلى الفتحة ذات نفس الرمز واللون مثل الخرطوشة التي تقوم بتثبيتها.

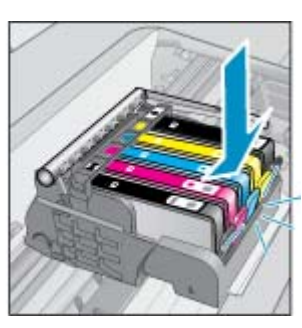

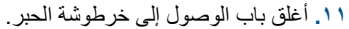

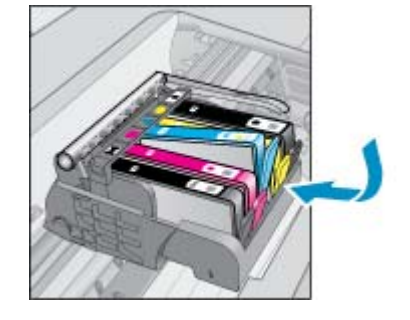

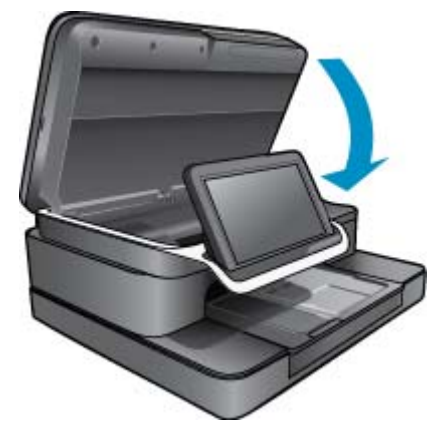

لم يتم تثبيت رأس الطباعة أو خرطوشات الحبر على ما يرام.

عند استمرار المشكلة, حاول القيام بالحل القادم.

#### الحل الثاني: اتصل بدعم HP

- . انتقل إلى: www.hp.com/support.
- ٢. عند المطالبة, قم باختيار البلد/المنطقة، ثم أنقر فوق اتصال بـ HP للحصول على معلومات حول الاتصال بالدعم الفني.

عند استمرار المشكلة, حاول القيام بالحل القادم.

#### الحل الثالث: أوقف تشغيل الطابعة ثم شغلها

- قم بايقاف تشغيل المنتج بالضغط على زر التشغيل.
  - ۲. قم بفصل سلك الطاقة من الجزء الخلفي للمنتج.
    - . انتظر 30 ثانية.
    - ع. صل سلك الطاقة بظهر الوحدة.

إذا حلت هذه الخطوات المشكلة, لا يجب متابعة حل المشكلات.

إذا استمرت المشكلة، جرب الحل التالي.

#### الحل الرابع: استبدل رأس الطباعة

في حال قد قمت بكافة الخطوات السابقة ولكنك ما زلت تواجه المشكلة, يمكنك استبدال رأس الطباعة. يتم توفير وحدات رأس الطباعة البديلة من قسم الدعم
 L H أو من موفري الخدمة المعتمدين لا غير. اتصل بـ HP للحصول على المساعدة أو للحصول على رأس طباعة جديد.

إذا استمرت المشكلة، جرب الحل التالي.

#### الحل الخامس: قم بصيانة الطابعة

▲ إذا قمت بكافة الخطوات السابق ذكر ها ولكنك لم تزل تواجه المشكلة, قم بصيانة المنتج.